【資料2】

#### 障害者総合支援電子請求について

和歌山県国民健康保険団体連合会

平成28年度障害福祉サービス事業者 集団指導

# 障害者総合支援電子請求に係る よくある質問(FAQ集)

和歌山県国民健康保険団体連合会

平成29年3月28日

次

1 全体スケジュール(例:平成29年3月サービス提供分) ・・・・ 1

4 代理人による請求・・・・・・・・・・・・・・・ 18

(1)代理請求は、どのような場合に利用するのか(2)介護保険のインターネット請求を開始したい

### 全体スケジュール 【例:平成29年3月サービス提供分】

| <sub>平成</sub> 29年4                                                                                                    | 月                                            | <b>5</b> 月                                                                                                   |                                                             |
|----------------------------------------------------------------------------------------------------|----------------------------------------------|----------------------------------------------------------------------------------------------------|-------------------------------------------------------------|
| 1~10日                                                                                                    | 11~30日                                       | 1日                                                                                                    | 15日                                                         |
| 請求受付                                                                                                    | 点検・審査                                        | 通知文書取得                                                                                                    | 支払処理                                                        |
| 毎月、1~10日に請求を行い<br>ます。請求情報の作成・送信<br>を行うことができます。<br>※受付期間中は24時間請求すること<br>ができます。ただし、締切日10日は、<br>18時までとなります。<br>※受付期間中には請求の取り下げを行<br>うことができます。 | 請求情報について、<br>国保連での点検後、<br>市町村等にて審査を<br>行います。 | 電子請求受付システムに<br>接続して通知文書を取得<br>することができます。<br>・支払決定額通知書<br>・支払決定額内訳書<br>・返戻等一覧表<br>・支払決定額増減表<br>・処遇改善加算総額のお知らせ | 障害福祉サービス費<br>等が振り込まれる日<br>となります。<br>※振込時間は、銀行によっ<br>て異なります。 |

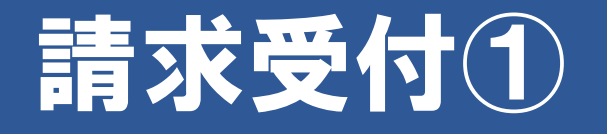

**Q1** 障害者総合支援電子請求 受付システムにログインでき ない(新規事業所)

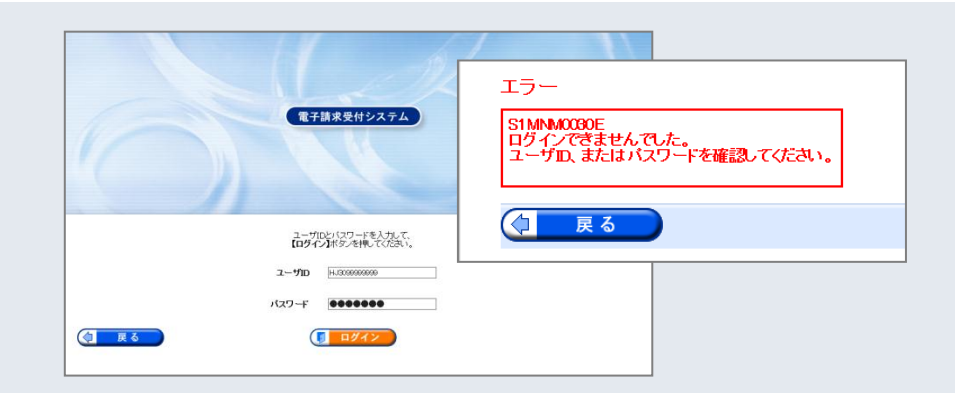

A1 「電子請求登録結果に関するお知らせ」に記載されている ユーザIDと(仮)パスワード(パスワードを変更した後は、 変更後のパスワード)が正しく入力されているか確認してく ださい。

また、ログイン時に使用するパスワードにはセキュリティ 上、<u>180日の有効期限が設定</u>されており、期限が切れた際に は、パスワードの変更が必ず必要になります。

※電子請求受付システム 導入マニュアル(事業所編) 3.1.9. 仮パスワードの変更を参照ください

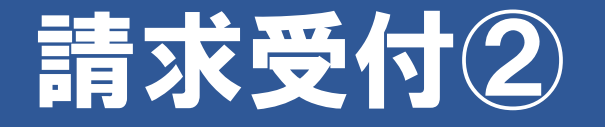

### **Q2** 変更したパスワードを忘れてしまったが どうすればよいか

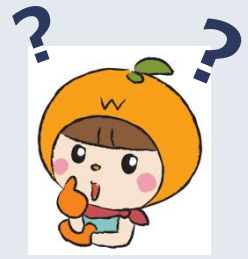

A2 まずは、変更したパスワードを正しく入力しているか、確認してください。間違いやすい操作としては、以下が挙げられます。

1. 大文字/小文字の区別
 2. 全角/半角の区別
 3. スペースが入力されている(コピーして貼り付けを行った場合、可能性があります)

それでもログインできない場合は、国保連合会へお問い合わせください ⇒ ☎073-427-4670

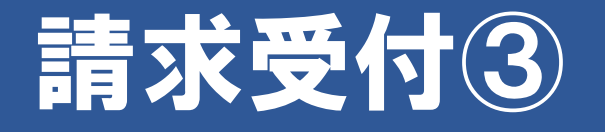

| Q 3 | IDがロックされました。 |
|-----|--------------|
| ど   | うすれば解除できるの   |
| ٢   | しょうか         |

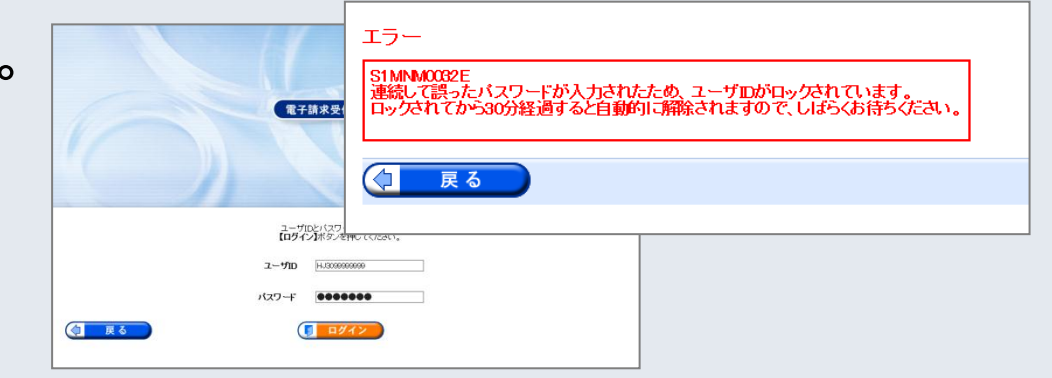

▲3 約30分程でロックが解除されますので、しばらくお待ち ください。 パスワードは大文字と小文字を区別しますので、正確に入力 してください。

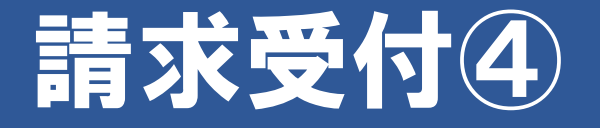

#### Q4 送信した請求情報に不備があったので、請求情報を取り下 げしたい

A4 請求受付期間内(1~10日まで)であれば、電子請求受付 システムから請求情報の取下げ依頼を行うことができます。

| 前職子講家受付システム お知らせ一覧 |          |                                  | 1000242/BM20      | ENCOMPOSE TRANSPORTS                                                                                                    |           |        |      | U    | 3 48 St 91 98 32 | handen. |                                                                                                    |          |                  |
|--------------------|----------|----------------------------------|-------------------|----------------------------------------------------------------------------------------------------|-----------|--------|------|------|------------------|---------|----------------------------------------------------------------------------------------------------|----------|------------------|
| 8                  | 0        | 8 00 4                           | 1 税需条件多入7         | 「「検索】ボタンを押してくだき」                                                                                                    | N-1       |        |      |      |                  | 经建築号    | 139998200901050002                                                                                                    | 對像目時     | 2009/01/05 10:00 |
| 2244               | 80-X     | 143 TESTH 570-                   | at percent for 13 |                                                                                                    |           |        |      |      |                  | RIBERIR | 劉達                                                                                                    |          |                  |
| BORNOVICE 2        | 80 81801 | CP10.2 2004CP10.2                | 都建設設              | 1ます。<br>副を表示するには、【詳細】ボタン                                                                                                    | を押してびさまい。 |        |      | 1/1  |                  | 1:305tt |                                                                                                    |          |                  |
| C 25 84            | 77741    | (10 MR) (0 MR) (0 MR - ) (0 MR - | <b>手用所</b> 筆兒     | 17.05 B                                                                                                    | 始度日常有     | 1 1618 | 潮湖   | 状况   | 17 MB            |         |                                                                                                    |          |                  |
| 10 2000/12/26 Amer | その他      | DPRACKSONDOC                     | 131111111         | 請求事業所A                                                                                                    | 2009/01   | 0      | -    | 到進商  | * 31H            | 請求者時一覧  | la contra de la contra de la co |          |                  |
| NR 2009/02/26 Pers | レステム開き   | 1 単位的表についてのためらせ                  | 131111111         | 請求事業所A                                                                                                    | 2006/12   | 0      | 0    | 到達商  | • 2 H            | 3008-12 | 小師給付養等請求書情報                                                                                                    | <u>1</u> | TTEL             |
| 10 2000/02/26 Perm | その他      | EMARITERICS.VC                   | 131111111         | 請求事業所A                                                                                                    | 2008/11   | 0      | 1.00 |      | * 2H             | 2008/12 | 介護时付費等呼迎者情報                                                                                                    |          |                  |
|                    | システム間道   | システムカメノナナノスに関するわれらせ              | ********          | 語文画堂所在                                                                                                    | 2008-20   | 0      | 25   | 7.0- | 0 28             | 2008/12 | サービス提供実確記録累情報                                                                                                    |          |                  |
| 1009/02/26 Min     |          | INTERFERINGER                    |                   | and the second second s | 2000-10   | ×      | _    | 14   |                  |         |                                                                                                    |          |                  |
| 10 2009/12/25 Ann  | ての他      | BUILT AND REPORT AND READ        |                   |                                                                                                    |           |        |      |      |                  |         |                                                                                                    |          |                  |

ボタン」をクリックします。

※電子請求受付システム 操作マニュアル(事業所編) 2.2 請求取下げ依頼を参照ください

クリックします。その後、次の画面で「

- 5 -

送信ボタン」をクリックします。

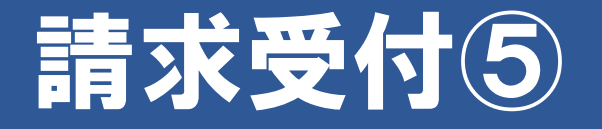

#### Q5 国保中央会作成の簡易入力ソフト・取込送信ソフトの操作 方法が分からない

#### A5 お手数ですが、障害者総合支援電子請求ヘルプデスクヘ お問い合わせください。

障害者総合支援電子請求ヘルプデスク 平成29年4月から【200570-059-403】 平成29年3月末まで【2003-5911-1559】

■ 受付時間 請求期間(毎月1~10日) 平日10:00~19:00/土曜日10:00~17:00 ※請求期間中に受付を行う詳細な日時については、「お知らせ」をご参照ください。 請求期間以外(毎月11日~月末) 平日10:00~17:00 ※土・日・祝日の受付ば行いません。 ■ 混雑状況 ヘルブデスクの混雑状況の目安は以下の通りです。 請求期間後半は、特に電話でのお問い合わせが集中し、大変混みあいます。 また、つながりやすい時間帯であっても状況によっては混みあう場合がございますので、あらかじめご了承ください。 10:00 11:00 12:00 13:00 14:00 15:00 16:00 17:00 18:00 19:00 【請求期間(平日)】 大変混みあいます 混みあいます 10:00 11:00 12:00 13:00 14:00 15:00 16:00 17:00 【請求期間以外】 北較的つながりやすい

-6-

## 通知文書取得①

### Q1 過去に取得した通知文書(処遇改善加算総額のお知らせ 等)が電子請求受付システムから消去されています

A1 通知文書の保管期間は、すべての通知文書を取得し、状況 が[完了]となってから3 カ月となります。

| 事業所番号     | 事業所名   | 処理対象年月  | 請求 | 通知 | 拔況       | 詳細   |
|-----------|--------|---------|----|----|----------|------|
| 131111111 | 請求事業所A | 2009/01 | 0  | -  | 到達済      | 🔷 詳細 |
| 131111111 | 請求事業所A | 2008/12 | 0  | 0  | 完了       | 🔷 詳細 |
| 131111111 | 請求事業所A | 2008/11 | 0  | -  | $\smile$ | 🔷 詳細 |
| 131111111 | 請求事業所A | 2008/10 | 0  | -  | エラー      | ⇒ 詳細 |

【完了】請求の翌月に国保連合会より通知される通知文書をすべて取得した状態

【**到達済**】請求情報が国保連合会に正常に到達し、通知 文書をすべて取得する前の状態

毎月、通知文書をダウンロードし、きちんと所定フォルダ 等に保存することをお勧めいたします。

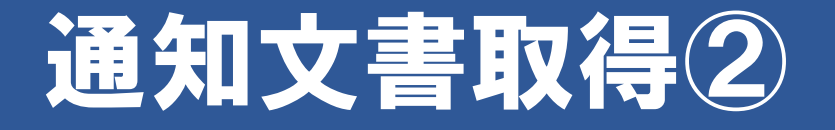

#### **Q2** 返戻等一覧表をダウンロードしたのですが、なぜ返戻に なったのか分かりません

A2 以下に発生件数が多いエラーコード(上位5)と次ページ からエラーの詳細について記載します。

障害者エラー発生件数(上位5)

| 順位 | 情報種別  | 点検<br>区分 | エラー<br>コード | 発生<br>件数 |
|----|-------|----------|------------|----------|
| 1  | 請求明細書 | 資格       | ED01       | 33       |
| 2  | 請求明細書 | 資格       | EG03       | 16       |
| 3  | 請求明細書 | 受付       | EC01       | 12       |
| 4  | 請求明細書 | 資格       | EG02       | 9        |
| 5  | 請求明細書 | 資格       | EG13       | 9        |

障害児エラー発生件数(上位5)

| 順位 | 情報種別             | 点検<br>区分 | エラー<br>コード | 発生<br>件数 |
|----|------------------|----------|------------|----------|
| 1  | 障害児相談支援          | 資格       | ED02       | 9        |
| 2  | 請求明細書<br>(通所・入所) | 資格       | EG13       | 4        |
| 3  | 請求明細書<br>(通所・入所) | 資格       | EN21       | 4        |
| 4  | 請求明細書<br>(通所・入所) | 資格       | EN24       | 4        |
| 5  | 請求明細書<br>(通所・入所) | 資格       | ED01       | 3        |

### **EDO1**【<sub>者</sub>1<sub>位・児</sub>5<sub>位</sub>】 基本情報が重複しています

#### 【正常の場合】

例)介護給付費・訓練等給付費等明細書(様式第二)(点検で正常)の場合

| 介護給付費・訓練等給<br>(居宅介護、行動援護、重度訪問介護、重度)                  | 付費等明細書(確認リスト)<br>車吉者等包括支援、児童ディサービス、短期入所、      |        |               |            |     |
|------------------------------------------------------|-----------------------------------------------|--------|---------------|------------|-----|
| 市町村番号 991111                                         | 設文板、目立調練、就労務(194年)<br>平成 2 2 年 4 月分           |        |               |            |     |
|                                                      | 能定事業所委号 9910011111                            |        |               |            |     |
| 受 給 者 証 香 号 990000001                                | * 事業者及び<br>A事業所                               |        |               |            |     |
| 支給決定障害者等(2,2,1),79)<br>氏 名 1                         | # Cの事業所<br>                                   |        |               |            |     |
| 支給決定に係る<br>論実現氏名                                     |                                               |        |               |            |     |
| 利用者負担上原目類 ① 2.4 6.0.0 就常識結:                          | →混A型線の対象者 毎 1.                                |        |               |            |     |
| 利用来会和上開新 均定素素可要是 0010011111                          |                                               |        |               |            |     |
| 管理專案所 事業所名称 A專業所                                     | 管理結果 1 管理結果額 24,600                           |        |               |            |     |
| 22 868888 平成 9年 4月 1日 #79888 平                       | at \$p. A H NAIM 2 O LAREM ADDR               |        |               |            |     |
| サービス<br>種別 3 2 massa 平成 9年 4月 1日 mress 平             | 成年月日 H H H H H B O ARTR ARTR                  |        |               |            |     |
| 1000mfm 平成 年 月 日 #7mfm 平                             | 113 年 月 日 11月1日 入放日本 A 44日本                   |        |               |            |     |
|                                                      | 版 サービス単位数 博美<br>2.0 2.5,980                   |        |               |            |     |
| 生介事業運営安定化 2: 990 100 2                               | 2 0 2,000                                     |        |               |            |     |
| 生介移行時運営安定化 2: 9991 100 2                             | 2,000                                         |        |               |            |     |
| 随款入所16 32111 400 3<br>約約3条行時運営完定社 3 9991 10.0 3      | 3 0 12,000                                    |        |               |            |     |
| 100 0                                                | 0,000                                         |        |               |            |     |
|                                                      |                                               |        |               |            |     |
| R                                                    | → 介護給付費等明経                                    | 册書(基本情 | <b>[</b> 48 ) |            |     |
|                                                      |                                               |        | 1 1147        |            |     |
|                                                      | サービス提供年月                                      | 市町村番号  | 事業所番号         | 受給者証番号     | ••• |
|                                                      | 2010.02                                       | 991111 | 9910011111    | 9900000001 |     |
| +-ビ2道盤コージ 0.0 月子子介護 0.0 月子子介護                        | · 2.2 集章 1 新安集 2.0 2010.03                    | 991111 | 9910011111    | 9900000001 |     |
| サービス 集計構 20 日 120 日                                  | 4 3 0 日 1 2 0                                 |        |               |            |     |
| 給付單位数 25,980 4                                       | 1,000 12,000                                  |        |               |            |     |
| 単位数単価 10.730 円/#米 10.730                             | 1/44 10.790 7/44 10                           |        |               |            |     |
| 該 総費用額 278,765 42                                    | 2,920 129,480 32,370 483,535                  |        |               |            |     |
| 求 給付率に 請求額 250,888 42                                | 1,920 116,532 32,370                          |        |               |            |     |
| 集 #・3、利用者負担類② 27,877<br>計 1億月個調整(10205/9401巻) 24,600 | 0 12,948 0 27.549                             |        |               |            |     |
| 推 本菜者減先類                                             |                                               |        |               |            |     |
| · · · · · · · · · · · · · · · · · · ·                |                                               |        |               |            |     |
| 調整後利用者負担職<br>11,652<br>上原類等種後利用者負担類<br>11,652        | 0 12,948 0 24,600                             |        |               |            |     |
| 決定利用者負担額 11,652                                      | 0 12,948 0 24,600                             |        |               |            |     |
| 請求順 総付費 267,113                                      | 0 116,532 0 383,645                           |        |               |            |     |
|                                                      | 32, 370 75, 290                               |        |               |            |     |
| # 10 PP-99/K 77 回示 (1)<br>算论目标 日表                    | 1,000 30 1,000 30                             |        |               |            |     |
| 約定確差面<br>約約約付費 給付費請求期                                | 30,000 30,000                                 |        |               |            |     |
| 灾费算定额                                                | 45,000 45,000                                 |        |               |            |     |
| 利 対象原因(用始) 平成 22年 4月 平成 年                            | 月 平成 年 月 平成 年 月                               |        |               |            |     |
|                                                      | 月 平成 年 月         平成 年 月           日         日 |        |               |            |     |
| 着 原則日数の総和 67日 日                                      | B B                                           |        |               |            |     |
| 請求先報道府県委員 サービス種類                                     | 請求額 サービス種類 請求額                                |        |               |            |     |
| 助成金 22                                               | 8,042                                         |        |               |            |     |
| • (AREA #) 3.7                                       |                                               |        |               |            |     |

#### 【エラー原因】

過去に同一の請求情報が送信されて います。

#### 【対処方法】

過去に同一の請求情報を送信してい ないか確認してください。 すでに処理された請求情報について 修正を行う場合は、市町村へ過誤申 立を行ってから、請求情報を送信し てください。<u>市町村と過誤・再請求</u> <u>する月を調整してください。</u>

### EGO3【<sub>者</sub>2<sub>位</sub>】 受給者台帳に該当の支給決定が存在しません

#### 【正常の場合】

| ↑護給付費・訓練等給付費等時                                                    | 明細書(様式第二                                                                                                    | 1)(点検で正                                                       | 常)の場合      |                  |             |
|-------------------------------------------------------------------|----------------------------------------------------------------------------------------------------|---------------------------------------------------------------|------------|------------------|-------------|
| 介護給付費·訓練等<br>(居宅介護、行動援護、東度訪問介護、<br>療養介護、生活介護、施設入所支援、日             | 給付費等明細書(確認<br>態度障害者等包括支援、児童ディ<br>法施設支援、自立訓練、執労移                                                                                                    | <ul> <li>リスト)</li> <li>(サービス、短期入所、<br/>行支援、統労継続支援)</li> </ul> |            |                  |             |
| 市町村番号 991111<br>助成自治体番号 991111                                    | 根定事業元券 吗 99100111                                                                                                    | 平成 2 2 年                                                      | 4 月分       |                  |             |
| 受給者証書号 990000001                                                  | 清 本葉者及び A事業所                                                                                                    |                                                               |            |                  |             |
| 支給決定障害者等 <sup>ジ</sup> zキュウ タロウ<br>氏 名                             | <ul> <li>事 その事業所</li> <li>章 の名称</li> </ul>                                                                                                    | 45 601 52                                                     |            |                  |             |
| 支給決定に係る<br>障害 児氏名                                                 | 者 就労継続支援 A型事業者                                                                                                    | 177 7月 区<br>負担減免措置実施                                          | 無し         |                  |             |
| 利用者負担上限月額 ① 24,600 就労補                                            | 應続支援A型減免対象者 無                                                                                                    | L                                                             |            |                  |             |
| 利用者負担上限額 指定事業所番号 9910011111                                       | 1                                                                                                    |                                                               |            |                  |             |
| 管理事業所 事業所名称 A事業所                                                  | 管理結                                                                                                    | ·果 1 管理結果額                                                    | 24,600     |                  |             |
| オービス<br>通知<br>3 2 Mainta 平成19年 4月 1日 Mittan<br>平成19年 4月 1日 Mittan | · 平底 中 月 日<br>· 平底 年 月 日                                                                                                    | NA-8 2 0 X8-8                                                 |            |                  |             |
| Massan 平成 年 月 日 8784                                              | 平底 年 月 日                                                                                                    | 目前二章 人居二章                                                     | 5 (2 × 2   |                  |             |
| サービス内容 サービスコード 単位数<br>生活介護16 222111 1,299                         | 回数<br>サービス単位数<br>20<br>25,980                                                                                                    | 摘要                                                            |            |                  |             |
| 生介事業運営安定化 229990 100                                              | 2 0 2,000                                                                                                    |                                                               |            |                  |             |
| 生介移行時速営安定位 229991 100<br>施設入所16 322111 400                        | 2 0 2,000<br>3 0 12,000                                                                                                    |                                                               |            |                  |             |
| 检 施入移行時運営安定化 329991 100                                           | 3 0 3,000                                                                                                    |                                                               |            |                  |             |
| 費<br>明                                                            |                                                                                                    |                                                               |            |                  |             |
| 超 4                                                               | <u> 受給者台帳(</u>                                                                                                    | 支給決定)                                                         |            |                  |             |
|                                                                   | 去出<br>(1)                                                                                                    | 应给书示要 旦                                                       | 決定サービン     | ス 思新な日日          | 用断应八        |
|                                                                   | 「「「「」「「」「」「」「」「」」「」」「」」「」」「」」「」」「」」「」」「                                                                                                    | 又和伯証留与                                                        | よート        | 类则十月日            | 共制运力        |
|                                                                   | 991111                                                                                                    | 990000001                                                     | 221000     | 2010.04.01       | 1:新規        |
| サービス種類コード 22 生活介護 2 1 1                                           | 1                                                                                                    |                                                               |            |                  |             |
| サービス 新日朝<br>新田山田 3年8年 20 日 120 日                                  |                                                                                                    | and the second second                                         | 部記載        | 净完支給期間           | 冲完支给期間      |
| 単位数単価 10.730 PL/## 10.73                                          | 訂正年月日                                                                                                    | 訂正区分                                                          | 市町村番月      | (開始年月日)          | (終了年月日)     |
|                                                                   | -                                                                                                    | -                                                             | 991111     | 2010.04.01       | 2013.03.31  |
| 請 総質用額 278,765<br>求 能付率に 請求額 250,888                              | · · · · ·                                                                                                    |                                                               |            | a croit croit cr | neroreorer. |
| 第 基づく 利用者負担額2 27,877<br>計 日本日期の2000年10月20日、2000日                  |                                                                                                    |                                                               | -          |                  |             |
| 4 本市の市場には2007月15日、24,600<br>本市の市場には2007月15日、24,600                | 0 12,948                                                                                                    | 0                                                             | 37, 348    |                  |             |
| 林田市に                                                              | 介護給付費等                                                                                                    | 明細書情報                                                         | (契約情報)     |                  |             |
| 調整成利用者與如柳 11,652<br>上限額管理後利用者負担類 11,652                           |                                                                                                    |                                                               |            |                  |             |
| 決定利用者負担額 11,652                                                   | サービス提供年月                                                                                                    | 市町村番号                                                         | 事業所番号      | 受給者証番号 伏         |             |
| 請求題<br>特別対策費                                                      | 2010.04                                                                                                    | 001111                                                        | 0040011111 | 000000001        | 221000      |
| 直拍作助成分請求額 2,913                                                   | 2010.04                                                                                                    | 991111                                                        | 5540011111 | 330000001        | 221000      |
| 算定日期         日数           特定論書書         給付登請次期                    | 30.000                                                                                                    |                                                               | 80.000     |                  |             |
| 実費算定額                                                             | 45,000                                                                                                    |                                                               | 45,000     |                  |             |
| 料 対象期間(開始) 平成 22年 4 月 平成                                          | 10 月 平成 11 月                                                                                                    | 平成 年 月                                                        |            |                  |             |
| B 対象用用(終了) 平成 22年 6月 平成 (<br>数 5月の利用日数 20月                        | F         月         平成         年         月           日         日 | 平成 年 月<br>日                                                   |            |                  |             |
|                                                                   |                                                                                                    |                                                               |            |                  |             |
| 選 原則日数の総和 67日                                                     | B                                                                                                    | 日                                                             |            |                  |             |
| 2 原則日数の総和 67日<br>請求失振道府新番号 サービス目                                  | 日 日<br>重版 請求額 サー1                                                                                                    | 日                                                             |            |                  |             |

#### 【エラー原因】

介護給付費明細書情報(契約情報) に入力されている決定サービスコー ドが、受給者台帳に登録されていま せん。

#### 【対処方法】

介護給付費明細書情報(契約情報) の決定サービスコードを確認してく ださい。

### ECO1【<sub>者</sub>3<sub>位</sub>】 基本情報が重複しています

【エラーの場合】

| 例)介護給付費·訓練等給付費等明細書(様式第二)(点検 | でエラー)の場合 |
|-----------------------------|----------|
|-----------------------------|----------|

| 総書 正 素 引<br>給決定障害者等<br>給決定に係る                                                                                                    | 990000001<br>7 5859 989                                                                                                    | 調査                                                                                                    | 本本単三番号 991<br>事業者及び<br>その事業所<br>の名称<br>現地                                                                                                    | 平成 2<br>0011111<br>▶東所<br>国区分 時 別 区<br>株本本会用編の当時                                                                                                    | 2 * 4                                                                                                    |                                                                                       |                                                                                                    |                                                                                                    |
|----------------------------------------------------------------------------------------------------|----------------------------------------------------------------------------------------------------|----------------------------------------------------------------------------------------------------|----------------------------------------------------------------------------------------------------|----------------------------------------------------------------------------------------------------|----------------------------------------------------------------------------------------------------|---------------------------------------------------------------------------------------|----------------------------------------------------------------------------------------------------|----------------------------------------------------------------------------------------------------|
| (著见氏名)                                                                                                    | @                                                                                                    |                                                                                                    | 机方相和文体入生生                                                                                                    | ·業市其但與光信賞                                                                                                    | 10, 10,                                                                                                    |                                                                                       |                                                                                                    |                                                                                                    |
| 利用者項担上很月額                                                                                                    | 0 24,6                                                                                                    | 1.0 1805918180.2.0                                                                                                    | (人)589%对来有                                                                                                    | 78 L                                                                                                    |                                                                                                    | _1                                                                                    |                                                                                                    |                                                                                                    |
| 有用者質但上級額<br>管理事業所                                                                                                    | 市市市市市市市市市市市市市市市市市市市市市市市市市市市市市市市市市市市市                                                                                                    | 家所                                                                                                    | - 13                                                                                                    | · · · · · · · · · · · · · · · · · · ·                                                                                                    | 製絵装飾 2.4.6                                                                                                    | 0.0                                                                                   |                                                                                                    |                                                                                                    |
| 2 2 Maxre                                                                                                    | Lalak AB                                                                                                    | 10 41941 0.4                                                                                                    | av B                                                                                                    | 0 8818 2.0                                                                                                    | SREE SER                                                                                                    |                                                                                       | _                                                                                                    |                                                                                                    |
| -EA 3 2 manas                                                                                                    | Fat 1 946 4 H                                                                                                    | 10 #1910 #18                                                                                                    | 41 H                                                                                                    | 11 **** 3 0                                                                                                    |                                                                                                    |                                                                                       | 1                                                                                                    | 22                                                                                                    |
| Neva a                                                                                                    | 麻柳角                                                                                                    | B WLANY AND                                                                                                    | 相 月                                                                                                    | H N.R.C.B.                                                                                                    | ARKS ARKS                                                                                                    |                                                                                       | -                                                                                                    |                                                                                                    |
| サービス内容                                                                                                    | +                                                                                                    | 单化数 当数                                                                                                    | キービス単位巻                                                                                                    |                                                                                                    | 8.0                                                                                                    |                                                                                       |                                                                                                    | 的研究的                                                                                                    |
| 生活介護16                                                                                                    | 222111                                                                                                    | 1.299 20                                                                                                    | 25.9                                                                                                    | 8.0                                                                                                    |                                                                                                    |                                                                                       | 2020                                                                                                    | Annabasa                                                                                                    |
| 生介事業運営安定住                                                                                                    | 229990                                                                                                    | 100 20                                                                                                    | 2,0                                                                                                    | 0.0                                                                                                    |                                                                                                    |                                                                                       | E.C.                                                                                                    | 给着证书                                                                                                    |
| 往介移行時運営安定                                                                                                    | 2229991                                                                                                    | 100 20                                                                                                    | 2,0                                                                                                    | 0.0                                                                                                    |                                                                                                    |                                                                                       | 文和                                                                                                    | 決定障害                                                                                                    |
| 施設入所16                                                                                                    | 322111                                                                                                    | 400 30                                                                                                    | 12.0                                                                                                    | 0.0                                                                                                    |                                                                                                    | _                                                                                     | 氏.                                                                                                    | A 54 (25) (m)                                                                                                    |
| 现入移行印建省实现1                                                                                                    | 0.329491                                                                                                    | 100 30                                                                                                    | 3,0                                                                                                    | 0.0                                                                                                    |                                                                                                    | _                                                                                     | - A 1                                                                                                    | <b>定伏龙に</b><br>実用市                                                                                                    |
|                                                                                                    | + +                                                                                                    | -                                                                                                    |                                                                                                    | +                                                                                                    |                                                                                                    |                                                                                       | 10                                                                                                    | How As In La                                                                                                    |
|                                                                                                    |                                                                                                    | _                                                                                                    |                                                                                                    |                                                                                                    |                                                                                                    |                                                                                       | 15                                                                                                    | 相相與阻止                                                                                                    |
|                                                                                                    | + +                                                                                                    |                                                                                                    |                                                                                                    | +                                                                                                    |                                                                                                    |                                                                                       | 11                                                                                                    | 用者負担上                                                                                                    |
|                                                                                                    |                                                                                                    | 8 8                                                                                                    |                                                                                                    |                                                                                                    |                                                                                                    |                                                                                       |                                                                                                    | 官理事美的                                                                                                    |
|                                                                                                    |                                                                                                    |                                                                                                    |                                                                                                    |                                                                                                    |                                                                                                    |                                                                                       |                                                                                                    | 22 .                                                                                                    |
|                                                                                                    |                                                                                                    | 8 3                                                                                                    |                                                                                                    |                                                                                                    |                                                                                                    |                                                                                       | 16                                                                                                    | 321                                                                                                    |
|                                                                                                    |                                                                                                    |                                                                                                    |                                                                                                    |                                                                                                    |                                                                                                    |                                                                                       |                                                                                                    |                                                                                                    |
| サービス種類コード                                                                                                    | 2.2 生活介護                                                                                                    | 22 生活介護                                                                                                    | 3.2 施設入所                                                                                                    | 支援 3.2 施設入                                                                                                    | 所支援 合料                                                                                                    |                                                                                       | L L                                                                                                    | サービス                                                                                                    |
| 4010 0400                                                                                                    | 2.0 日                                                                                                    | 120 日                                                                                                    | 4 3 0 H                                                                                                    | 120 H                                                                                                    | 4                                                                                                    |                                                                                       |                                                                                                    | に合いな可能                                                                                                    |
| 統付単位数                                                                                                    | 25,98                                                                                                    | 0 4,0                                                                                                    | 100 12.                                                                                                    | ,000                                                                                                    | 3,000 44                                                                                                    | ,980                                                                                  |                                                                                                    | 1.介格行時還                                                                                                    |
| 单位数半面<br>約4点<br>                                                                                                    | 10.730 8/80                                                                                                    | 10.730 4/4                                                                                                    | e 10.790 s                                                                                                    | 200 10.790                                                                                                    | 1.0.0                                                                                                    |                                                                                       | L B                                                                                                    | 6股入所1                                                                                                    |
| 16.77 T                                                                                                    | 278.76                                                                                                    | 5 42 0                                                                                                    | 20 120                                                                                                    | 480 3                                                                                                    | 2 370 485                                                                                                    | 535                                                                                   | 10.00                                                                                                    | 主人移行時運                                                                                                    |
|                                                                                                    |                                                                                                    | 101.0                                                                                                    | 116                                                                                                    | 532 3                                                                                                    | 2 270                                                                                                    |                                                                                       | *                                                                                                    | 1                                                                                                    |
| 011412 (2.4.M                                                                                                    | 250,88                                                                                                    | 9 42.5                                                                                                    |                                                                                                    |                                                                                                    |                                                                                                    |                                                                                       |                                                                                                    |                                                                                                    |
|                                                                                                    | 250,88                                                                                                    | 8 42,5                                                                                                    | 0 12                                                                                                    | 948                                                                                                    | 0                                                                                                    |                                                                                       | 1 2                                                                                                    |                                                                                                    |
| <ul> <li>総合市政</li> <li>総合部</li> <li>基づく</li> <li>総合部</li> <li>総合部<td>250, 88<br/>27, 87<br/>24, 60</td><td>8 42,5<br/>7<br/>0</td><td>0 12</td><td>948</td><td>0 33</td><td>, 548</td><td>100</td><td></td></li></ul>                                                                           | 250, 88<br>27, 87<br>24, 60                                                                                                    | 8 42,5<br>7<br>0                                                                                                    | 0 12                                                                                                    | 948                                                                                                    | 0 33                                                                                                    | , 548                                                                                 | 100                                                                                                    |                                                                                                    |
|                                                                                                    | 250,88<br>27,87<br>24,60                                                                                                    | 8 42.5<br>7<br>0                                                                                                    | 0 12                                                                                                    | 948                                                                                                    | 0 31                                                                                                    | , 548                                                                                 | 10.00                                                                                                    |                                                                                                    |
|                                                                                                    | 250, 88<br>27, 87<br>24, 60                                                                                                    | 8 42,5<br>7<br>0                                                                                                    | 0 12                                                                                                    | .948                                                                                                    | 0 31                                                                                                    | , 548                                                                                 | 10.00                                                                                                    |                                                                                                    |
| 株式市田           協力年に         議会部           第二づく         利用市委員道部           日田市町運営に立さからい市         市           人工協会         事業者現代目<br>報告所利用委員会           調整価利用委員会         第二日                                                                                                    | 250, 88<br>27, 87<br>24, 60<br>11, 65                                                                                                    | 8 42,5<br>7<br>0<br>2                                                                                                    | 0 12.                                                                                                    | .948<br>.948                                                                                                    | 0 37                                                                                                    | , 548                                                                                 | 1.0                                                                                                    |                                                                                                    |
|                                                                                                    | 250, 88<br>27, 87<br>24, 60<br>11, 65<br>11, 65<br>17, 55                                                                                                    | 8 42,5<br>7<br>0<br>2<br>2<br>2                                                                                                    | 0 12.<br>0 12.<br>0 12.<br>0 12.                                                                                                    | .948<br>.948<br>.948<br>.948                                                                                                    |                                                                                                    | ,548                                                                                  | 10.0                                                                                                    |                                                                                                    |
|                                                                                                    | 250,38<br>27,87<br>24,60<br>11,65<br>11,65<br>11,65<br>26,711                                                                                                    | 8 42,5<br>7<br>0<br>2<br>2<br>2<br>2<br>3                                                                                                    | 0 12.<br>0 12.<br>0 12.<br>0 12.<br>0 12.<br>0 12.<br>0 12.                                                                                                    | 948<br>948<br>948<br>948<br>948<br>948<br>532                                                                                                    | 0 31<br>0 31<br>0 24<br>0 24<br>0 24<br>0 24                                                                                                    | , 548<br>, 600<br>, 600<br>, 600                                                      | 100                                                                                                    |                                                                                                    |
| ボルゴー 読ま的     「「「「「「」」」     「」     「」     「」     「」     「」     「」     「」     「」     「」     「」     「」     「」     「」     「」     「」     「」     「」     「」     「」     「」     「」     「」     「」     「」     「」     「」     「」     「」     「」     「」     「」     「」     「」     「」     「」     「」     「」     「」     「」     「」     「」     「」     「」     「」     「」     「」     「」     「」     「」     「」     「」     「」     「」     「」     「」     「」     「」     「」     「」     「」     「」     「」     「」     「」     「」     「」     「」     「」     「」     「」     「」     「」     「」     「」     「」     「」     「」     「」     「」     「」     「」     「」     「」     「」     「」     「」     「」     「」     「」     「」     「」     「」     「」     「」     「」     「」     「」     「」     「」     「」     「」     「」     「」     「」     「」     「」     「」     「」     「」     「」     「」     「」     「」     「」     「」     「」     「」     「」     「」     「」     「」     「」     「」     「」     「」     「」     「」     「」     「」     「」     「」     「」     「」     「」     「」     「」     「」     「」     「」     「」     「」     「」     「」     「」     「」     「」     「」     「」     「」     「」     「」     「」     「」     「」     「」     「」     「」     「」     「」     「」     「」     「」     「」     「」     「」     「」     「」     「」     「」     「」     「」     「」     「」     「」     「」     「」     「」     「」     「」     「」     「」     「」     「」     「」     「」     「」     「」     「」     「」     「」     「」     「」     「」     「」     「」     「」     「」     「」     「」     「」     「」     「」     「」     「」     「」     「」     「」     「」     「」     「」     「」     「」     「」     「」     「」     「」     「」     「」     「」     「」       「」                                                                                                    | 250, 38<br>5 27, 87<br>24, 60<br>4 11, 65<br>4 11, 65<br>11, 65<br>267, 11                                                                                                    | 8 42,5<br>7<br>0<br>2<br>2<br>2<br>3<br>42,5<br>7<br>7<br>7<br>7<br>7<br>7<br>7<br>7<br>7<br>7<br>7<br>7<br>7<br>7<br>7<br>7<br>7<br>7<br>7                                                                                                    | 0 12<br>0 12<br>0 12<br>0 12<br>0 12<br>0 12<br>0 12<br>0 12                                                                                                    | .948<br>.948<br>.948<br>.948<br>.948<br>.532<br>.3                                                                                                    | 0 37<br>0 24<br>0 24<br>0 24<br>0 38<br>2,370 75                                                                                                    | , 548<br>, 600<br>, 600<br>, 660<br>, 645<br>, 290                                    |                                                                                                    | +                                                                                                    |
|                                                                                                    | 250, 38<br>27, 87<br>24, 60<br>4<br>11, 65<br>11, 65<br>267, 11<br>2, 91                                                                                                    | 8 42,5<br>7<br>0<br>2<br>2<br>2<br>3<br>42,5<br>3<br>42,5<br>3                                                                                                    | 0 12<br>0 12<br>0 12<br>0 12<br>0 12<br>0 12<br>0 12<br>0 12                                                                                                    | 948<br>948<br>948<br>948<br>532<br>3<br>237                                                                                                    | 0 31<br>0 31<br>0 24<br>0 24<br>0 24<br>0 24<br>0 385<br>2,370 715<br>0 6                                                                                                    | ,548<br>,600<br>,600<br>,645<br>,290<br>,150                                          | 100                                                                                                    | - ゲービス構築<br>サービス<br>制度10番<br>総付単位                                                                                                    |
| 田田市価<br>田市市価<br>国の日本<br>田市町町町 (日本)からない<br>田市町町町 (日本)からない<br>田市町町町 (日本)からない<br>田市町町市町町市町<br>田市町市町市町市町<br>田市町市町市町市町<br>田市町市町市町市町<br>田市町市町市町<br>田市町市町市町<br>田市町市町市町<br>田市町市町市町<br>田市町市町市町<br>田市町市町市町<br>田市町市町市町<br>田市町市町市町<br>田市町市町市町<br>田市町市町市町<br>田市町市町市町<br>田市町市町市町<br>田市町市町<br>田市町市町<br>田市町市町<br>田市町<br>田市町                                                                                                    | 250,98<br>27,87<br>24,60<br>11,65<br>11,65<br>267,11<br>2,91                                                                                                    | 8 42,5<br>7<br>0<br>2<br>2<br>2<br>3<br>42,5<br>3<br>42,5                                                                                                    | 0 12<br>0 12<br>0 12 | 948<br>948<br>948<br>948<br>948<br>532<br>30<br>30                                                                                                    | 0 31<br>0 32<br>0 24<br>0 24<br>0 24<br>0 38<br>2,370 75<br>0 0                                                                                                    | .548<br>.600<br>.600<br>.645<br>.290<br>.150<br>3.0                                   | 1 A A                                                                                                    | - サービス構成<br>サービス構成<br>1001日数<br>総合単位<br>単位数単                                                                                                    |
| 田田市田<br>田市市田<br>田市市<br>田市市<br>田市<br>田市市<br>田市市<br>田市市<br>田市市<br>日田市市<br>日田市<br>田市市<br>田市市<br>日市市                                                                                                    | 250,88<br>27,87<br>24,60<br>11,65<br>11,65<br>267,11<br>2,91                                                                                                    |                                                                                                    | 0 12<br>0 12<br>0 12<br>0 12<br>0 12<br>0 12<br>0 12<br>0 12                                                                                                    | 948<br>948<br>948<br>948<br>948<br>632<br>3<br>3<br>3<br>0<br>3<br>0<br>000                                                                                                    | 0 24<br>0 24<br>0 24<br>0 24<br>0 385<br>2,370 75<br>0 6<br>1,000                                                                                                    | ,548<br>,600<br>,660<br>,645<br>,290<br>,150<br>3 0<br>,000                           |                                                                                                    | サービス構築<br>サービス<br>第2日日本<br>総付単役<br>総付単役<br>総付単<br>総付単                                                                                                    |
| ビリーは                                                                                                    | 250,88<br>27,87<br>24,60<br>11,65<br>11,65<br>267,11<br>2,91<br>1                                                                                                    | 8 42,5<br>7<br>0<br>2<br>2<br>2<br>2<br>3<br>3<br>42,5<br>3<br>3<br>42,5                                                                                                    | 0 12<br>0 12<br>0 12 | 948<br>948<br>948<br>948<br>948<br>948<br>532<br>532<br>3<br>237<br>3<br>0<br>000<br>000                                                                                                    | 0 24<br>0 24<br>0 24<br>0 24<br>0 24<br>0 38<br>2,370 6<br>1,000<br>4 5                                                                                                    | , 548<br>, 600<br>, 600<br>, 600<br>, 645<br>, 290<br>, 150<br>, 30<br>, 000<br>, 000 |                                                                                                    | +-ビス構成<br>+-ビス<br>和利用曲<br>単位数単<br>単位数単<br>単位数単<br>総行単<br>総行単<br>総行単<br>                                                                                                    |
| ボイン     ボイン     ボイン     ボイン     ボイン     ボイン     ボイン     ボイン     ボイン     ボーン     ボー     ボー     ボー     ボー     ボー     ボー     ボー     ボー     ボー     ボー     ボー     ボー     ボー     ボー     ボー     ボー     ボー     ボー     ボー     ボー     ボー     ボー     ボー     ボー     ボー     ボー     ボー     ボー     ボー     ボー     ボー     ボー     ボー                                                                                                    | 250.88<br>27.87<br>24.60<br>11.65<br>11.65<br>267.11<br>2.91<br>2.91<br>1.05<br>267.11<br>2.91                                                                                                    | 8 42,5<br>7<br>0<br>2<br>2<br>2<br>2<br>3<br>3<br>42,5<br>3<br>3<br>42,5<br>3<br>3<br>42,5<br>7<br>7<br>7<br>7<br>7<br>7<br>7<br>7<br>7<br>7<br>7<br>7<br>7<br>7<br>7<br>7<br>7<br>7<br>7                                                                           | 0 12<br>0 12<br>0 12<br>0 12<br>0 12<br>0 12<br>0 12<br>0 12<br>0 12<br>0 12<br>0 12<br>0 12<br>0 12<br>0 3<br>1,009<br>30<br>45<br>7 76 4                                                                                                    | 948<br>948<br>948<br>948<br>948<br>532<br>237<br>3 0<br>3 0<br>000<br>000<br>8 rsg v                                                                                                    | 0<br>0<br>0<br>0<br>0<br>0<br>0<br>0<br>0<br>0<br>0<br>0<br>0<br>0                                                                                                    | , 548<br>, 600<br>, 600<br>, 645<br>, 290<br>, 150<br>, 3 0<br>, 000                  |                                                                                                    | +ビス構成<br>+ビス構成<br>単位数単<br>単位数単<br>単位数単<br>単位数単<br>単位数単<br>単位数単<br>単位数単<br>単位数単<br>単位数単<br>単位数単<br>単位数単<br>単位数単<br>単位数単<br>単位数単<br>単位数単<br>単位数単<br>単位数単<br>単位数単<br>単位数単<br>単位数単<br>単位数単<br>単位数単<br>単位数単<br>単位数<br>単位数 |
| K111年11                                                                                                    | 250,88<br>27,87<br>24,60<br>11,65<br>11,65<br>267,11<br>267,11<br>267,11<br>1<br>267,11<br>1<br>267,11                                                                                                    | 8 42,5<br>7<br>0<br>2<br>2<br>2<br>3<br>42,5<br>3<br>3<br>42,5<br>3<br>3<br>42,5<br>7<br>1<br>7<br>1<br>7<br>1<br>7<br>1<br>7<br>1<br>7<br>1<br>7<br>1<br>7<br>1<br>7<br>1<br>7                                                                                     | 0 12 0 12 0 12 0 12 0 12 0 12 0 12 0 12                                                                                                    | 948<br>948<br>948<br>948<br>948<br>532<br>3<br>000<br>000<br>000<br>n rag v                                                                                                    | 0<br>0<br>0<br>0<br>0<br>0<br>0<br>0<br>0<br>0<br>0<br>0<br>0<br>0                                                                                                    | ,548<br>,600<br>,600<br>,600<br>,600<br>,290<br>,150<br>,3 0<br>,000<br>,000          | NAME AND ADDRESS OF ADDRESS OF ADDRESS<br>ADDRESS OF ADDRESS OF ADDRESS OF ADDRESS OF ADDRESS OF ADDRESS OF ADDRESS OF ADDRESS OF ADDRESS OF ADDRESS OF ADDRESS OF ADDRESS OF ADDRESS OF ADDRESS OF ADDRESS OF ADDRESS OF ADDRESS OF ADDRESS OF ADDRESS OF ADDRESS OF ADDRESS OF ADDRE | +ビス構成<br>ビス構成<br>                                                                                                    |
| 総付加、 読が加<br>総付加、 読が加<br>添くて、 読が加<br>添くて、 取用素ののから、<br>われの加速した。<br>本部を支払うか。<br>われの加速した。<br>和加速に会れていた。<br>われの加速した。<br>和加速に会れていた。<br>和加速に会れていた。<br>和 | 250,88<br>27,87<br>24,60<br>4<br>11,65<br>11,65<br>267,11<br>2,91<br>1<br>1<br>1<br>1<br>1<br>2,91<br>2,91<br>2,91<br>2,91<br>2                                                                                                    | 8 42,5<br>7<br>0<br>2<br>2<br>2<br>3<br>3<br>42,5<br>3<br>3<br>42,5<br>3<br>3<br>42,5<br>7<br>3<br>3<br>7<br>8<br>42,5<br>7<br>7<br>7<br>7<br>7<br>7<br>7<br>7<br>7<br>7<br>7<br>7<br>7<br>7<br>7<br>7<br>7<br>7<br>7                                               | 0<br>12<br>0<br>12<br>12<br>0<br>12<br>12<br>0<br>12<br>12<br>0<br>12<br>12<br>0<br>12<br>12<br>0<br>12<br>12<br>0<br>12<br>12<br>0<br>12<br>12<br>0<br>12<br>12<br>12<br>12<br>12<br>12<br>12<br>12<br>12<br>12                                                                                                    | 948<br>948<br>948<br>532<br>532<br>3<br>000<br>000<br>000<br>000<br>000<br>000<br>000<br>000<br>000                                                                                                    | 0<br>0<br>0<br>0<br>0<br>0<br>0<br>0<br>0<br>0<br>0<br>0<br>0<br>0                                                                                                    | .548<br>.600<br>.600<br>.646<br>.446<br>.290<br>.150<br>3.0<br>000<br>.000            | ·····································                                                                                                    |                                                                                                    |
| 部分年間 読ま園<br>高くして<br>高くして<br>高くして<br>市での<br>市での<br>市での<br>市での<br>市での<br>市での<br>市での<br>市での                                                                                                    | 250,88<br>27,87<br>24,60<br>11,65<br>11,65<br>267,11<br>2,91<br>1<br>1<br>1<br>1<br>1<br>1<br>1<br>1<br>1<br>2,91<br>1<br>1<br>1<br>2,91<br>1<br>1<br>2,91<br>1<br>1<br>2,91<br>1<br>1<br>6<br>6<br>1<br>2,91<br>1<br>1<br>6<br>1<br>2<br>6<br>1<br>2<br>6<br>1<br>1<br>6<br>1<br>1<br>6<br>1<br>1<br>6<br>1<br>6<br>1<br>7<br>1<br>6<br>1<br>6<br>1<br>6<br>1<br>6<br>1<br>6<br>1<br>6<br>1<br>6<br>1<br>7<br>1<br>1<br>6<br>1<br>7<br>1<br>1<br>6<br>1<br>7<br>1<br>1<br>1<br>6<br>1<br>7<br>1<br>1<br>1<br>6<br>1<br>7<br>1<br>1<br>1<br>6<br>1<br>7<br>1<br>1<br>1<br>6<br>1<br>7<br>1<br>1<br>1<br>1<br>1<br>6<br>1<br>7<br>1<br>1<br>1<br>1<br>1<br>1<br>1<br>1<br>1<br>1<br>1<br>1<br>1                                                                                                    | 8         42,5           7         0           2         2           2         2           2         3           42,5         3           7         1           7         1           7         1           7         1           1         1           1         1 | 0         12.           0         12.           0         12.           0         12.           0         12.           0         12.           0         12.           0         12.           0         12.           0         12.           0         12.           0         12.           0         30.           1.000         45.           1.000         45.           1.7.46         10.           1.000         10.                                                                                                    | 948<br>948<br>948<br>948<br>948<br>948<br>532<br>3<br>3<br>0<br>948<br>532<br>3<br>3<br>0<br>900<br>000<br>000<br>1<br>7 \u03c0<br>1<br>1 \u03c0<br>1<br>1 \u03c0<br>1 \u03c0<br>1<br>1 \u03c0<br>1<br>1 \u03 | 0<br>0<br>0<br>0<br>0<br>0<br>0<br>0<br>0<br>0<br>0<br>0<br>0<br>0                                                                                                    | .548<br>.600<br>.600<br>.600<br>.600<br>.100<br>.290<br>.180<br>.3.0<br>.000          | NAME OF A DESCRIPTION OF A DESCRIPTION O    |                                                                                                    |
| 総行年412 逆水面<br>高くく「下原本者の出す」<br>高くく「下原本者の出す」<br>本書の高くないらった。<br>本書の高くない。<br>高くないこち、ない。<br>本書の高くない。<br>高くないこち、ない。<br>本書の高くない。<br>高くないこち、ない。<br>本書の高くない。<br>本書の高くない。<br>本書の一つ、<br>本書の高くない。<br>本書の一つ、<br>本書の高くない。<br>本書の一つ、<br>本目の一つ、<br>本目の<br>本目の一つ、<br>本目の一つ、<br>本目の<br>本目の<br>本目の<br>本目の<br>本目の<br>本目の<br>本目の<br>本目の                                                                                                    | 250,88<br>227,87<br>24,60<br>4<br>11,65<br>24,60<br>4<br>11,65<br>267,11<br>4<br>2,91<br>4<br>2,91<br>4<br>2,91<br>4<br>2,91<br>4<br>2,91<br>4<br>1<br>2,01<br>1<br>4<br>1<br>4<br>5<br>1<br>4<br>1<br>4<br>5<br>1<br>4<br>1<br>4<br>1<br>4<br>5<br>1<br>4<br>1<br>4<br>1<br>4<br>5<br>1<br>4<br>1<br>4<br>5<br>1<br>4<br>1<br>4<br>5<br>1<br>4<br>1<br>5<br>5<br>1<br>4<br>5<br>1<br>4<br>5<br>1<br>4<br>5<br>1<br>4<br>5<br>1<br>4<br>5<br>1<br>5<br>1<br>1<br>5<br>1<br>5<br>1<br>1<br>5<br>1<br>5<br>5 | 8 42,5<br>7<br>0<br>2<br>2<br>2<br>2<br>3<br>3<br>42,5<br>3<br>3<br>3<br>1<br>1<br>1<br>1<br>1<br>7<br>42,5<br>7<br>1<br>1<br>1<br>1<br>1<br>7<br>1<br>1<br>1<br>1<br>1<br>1<br>1<br>1<br>1<br>1<br>1<br>1                                                          | 0 12<br>0 12<br>0 12<br>0 12<br>0 12<br>0 12<br>0 12<br>0 12<br>0 12<br>0 12<br>0 12<br>0 12<br>0 3<br>1<br>0 3<br>1<br>0 3<br>1<br>0 3<br>1<br>0 3<br>1<br>0 3<br>1<br>0 3<br>1<br>0 3<br>1<br>0 1<br>1<br>0 1<br>1<br>0 1<br>1<br>0 1<br>1<br>0 1<br>1<br>0 1<br>1<br>0 1<br>1<br>0 1<br>1<br>0 1<br>1<br>0 1<br>1<br>0 1<br>1<br>0 1<br>1<br>0 1<br>1<br>0 1<br>1<br>0 1<br>1<br>0 1<br>1<br>0 1<br>1<br>0 1<br>1<br>0 1<br>1<br>0 1<br>1<br>0 1<br>1<br>1<br>0 1<br>1<br>0 1<br>1<br>0 1<br>1<br>0 1<br>1<br>0 1<br>1<br>0 1<br>1<br>1<br>0 1<br>1<br>1<br>0 1<br>1<br>0 1<br>1<br>1<br>0 1<br>1<br>0 1<br>1<br>1<br>0<br>1<br>1<br>1<br>0<br>1<br>1<br>1<br>0<br>1<br>1<br>1<br>1<br>1<br>1<br>1<br>1<br>1<br>1<br>1<br>1<br>1                                                                                                    | 945<br>945<br>948<br>948<br>948<br>948<br>948<br>948<br>532<br>30<br>000<br>000<br>000<br>000<br>000<br>000<br>000<br>000<br>00                                                                                                    | 0<br>0<br>0<br>0<br>0<br>0<br>0<br>0<br>0<br>0<br>0<br>0<br>0<br>0                                                                                                    | ,548<br>,600<br>,600<br>,645<br>,290<br>,290<br>,000<br>,000                          | 「日本」                                                                                                    |                                                                                                    |
| ビリーは、                                                                                                    |                                                                                                    | 8 42,5<br>7<br>0<br>2<br>2<br>2<br>2<br>3<br>42,5<br>2<br>2<br>2<br>2<br>3<br>42,5<br>3<br>42,5<br>1<br>1<br>1<br>1<br>1<br>1<br>1<br>1<br>1<br>1<br>1<br>1<br>1<br>1<br>1<br>1<br>1<br>1<br>1                                                                      | 0 12.<br>0 12.<br>0 3.<br>0 3.<br>0 3.                             | 945<br>948<br>948<br>948<br>948<br>948<br>532<br>237<br>-3.0<br>000<br>000<br>10<br>11<br>11<br>11<br>11<br>11<br>11<br>11<br>11                                                                                                    | 0<br>0<br>0<br>0<br>0<br>0<br>24<br>0<br>24<br>0<br>0<br>24<br>0<br>0<br>24<br>0<br>0<br>24<br>0<br>0<br>24<br>0<br>0<br>35<br>0<br>0<br>24<br>0<br>0<br>24<br>0<br>0<br>24<br>0<br>0<br>24<br>0<br>0<br>24<br>0<br>0<br>24<br>0<br>0<br>24<br>0<br>0<br>24<br>0<br>0<br>24<br>0<br>0<br>24<br>0<br>0<br>35<br>0<br>0<br>35<br>0<br>0<br>0<br>24<br>0<br>0<br>35<br>0<br>0<br>0<br>24<br>0<br>0<br>35<br>0<br>0<br>0<br>0<br>24<br>0<br>0<br>35<br>0<br>0<br>0<br>0<br>24<br>0<br>0<br>35<br>0<br>0<br>0<br>0<br>0<br>0<br>1<br>0<br>0<br>0<br>0<br>1<br>0<br>0<br>0<br>1<br>0<br>0<br>0<br>0<br>1<br>0<br>0<br>0<br>0<br>0<br>0<br>0<br>0<br>0<br>0<br>0<br>0<br>0 | .548<br>.500<br>.600<br>.600<br>.645<br>.290<br>.150<br>.3.0<br>.000<br>.000          | (1) 単一一一一一一一一一一一一一一一一一一一一一一一一一一一一一一一一一一一一                                                                                                    |                                                                                                    |

| -                                                                                                    | (FIRTERS)                                                                                                    | (居宅介)<br>収養介護<br>計 19911                                                                                                    | 17時後1<br>生活介護                          | 出行 現<br>養、東度<br>- 検収入                                                                                                    | <ul> <li>調算<br/>助問介留<br/>所支援</li> </ul>                                                                                                    | 東等計<br>1、東京<br>11日注 | 合付費<br>度障害:<br>施設支                               | 》等明<br>者等包括<br>视、自:                                                                       | 組書<br>支援。<br>注即練。                                                                                                    | (確認<br>完全デ<br>統労)                                                                                                    | 0 9 ハ<br>イサート<br>(行参報<br>平田                               | 27.<br>Ø      | 短期入班<br>日建設支<br>2 2 1                                                                                                    | 6<br>90<br>95 - 4                                                                                              |
|----------------------------------------------------------------------------------------------------|----------------------------------------------------------------------------------------------------|----------------------------------------------------------------------------------------------------|----------------------------------------|----------------------------------------------------------------------------------------------------|----------------------------------------------------------------------------------------------------|---------------------|--------------------------------------------------|-------------------------------------------------------------------------------------------|----------------------------------------------------------------------------------------------------|----------------------------------------------------------------------------------------------------|-----------------------------------------------------------|---------------|----------------------------------------------------------------------------------------------------|----------------------------------------------------------------------------------------------------|
| 1                                                                                                    | THE R PROPERTY NAME                                                                                                    | THE OWNER WHEN                                                                                                    |                                        |                                                                                                    | - 1                                                                                                    |                     | <b>FR</b>                                        |                                                                                           | 4.0                                                                                                    | 910011                                                                                                    |                                                           |               |                                                                                                    | N                                                                                                    |
| ŗ                                                                                                    | 63.25                                                                                                    | 17 16 H 0                                                                                                    | 000000000                              | _                                                                                                    |                                                                                                    | -                   | 24                                               |                                                                                           |                                                                                                    | 18, 21 1                                                                                                    |                                                           |               |                                                                                                    |                                                                                                    |
| į.                                                                                                    | 10 IP. 12 I                                                                                                    | 0.000                                                                                                    | 2429 999                               | 10                                                                                                    |                                                                                                    | - 1                 | 2                                                | 事業者1<br>その事項                                                                              | 10                                                                                                    |                                                                                                    |                                                           |               |                                                                                                    |                                                                                                    |
| ž.                                                                                                    |                                                                                                    | 2.                                                                                                    |                                        |                                                                                                    |                                                                                                    | _                   | 8                                                | の名                                                                                        | 1                                                                                                    | 城区分                                                                                                    | 49.5                                                      | 31.10         |                                                                                                    |                                                                                                    |
| à                                                                                                    | 市 法 定                                                                                                    | 正 10 0                                                                                                    |                                        |                                                                                                    |                                                                                                    | - 1                 | 1 12                                             | 穷能结                                                                                       | till A!                                                                                                    | 日本主名                                                                                                    | 資料紙                                                       | 免措            | <b>股実</b> 施                                                                                                    | 新                                                                                                    |
| 1                                                                                                    | (用書台)                                                                                                    | 111日月前                                                                                                    | (f) 9.                                 | 4 6                                                                                                    | 0.0.0                                                                                                    | 1-10-10             | 10-5-10                                          | 人形成化                                                                                      | 计争方                                                                                                    | 46                                                                                                    |                                                           |               |                                                                                                    |                                                                                                    |
| -                                                                                                    | 10.6.6                                                                                                    | No. 1. 291 aug                                                                                                    | Distriction.                           | 1.0                                                                                                    | 001001                                                                                                    | 1.1.1.1             | R ASC                                            | 1 3039475                                                                                 | 71.001                                                                                                    | - 700                                                                                                    | _                                                         | ~             |                                                                                                    |                                                                                                    |
| 1                                                                                                    | 11日日1日                                                                                                    | LTR B                                                                                                    | 加た甲米(<br>高景正名)                         | 10 43                                                                                                    | 591001                                                                                                    | 1111                | _                                                |                                                                                           | -                                                                                                    | 05 AP 1                                                                                                    | 6 M. T                                                    | 1.4           | Per sit lat. d                                                                                                    | 8 2.4 6                                                                                                    |
| -                                                                                                    | 1 54.7                                                                                                    | 0                                                                                                    | - Postoriar                            | 1.0                                                                                                    | 1.0                                                                                                    |                     |                                                  |                                                                                           | -                                                                                                    | 11/201                                                                                                    | 1.00                                                      |               | ALC: NO.                                                                                                    |                                                                                                    |
| τ.                                                                                                    | - EX 3                                                                                                    | 2 manual of                                                                                                    | x199                                   | 4.0                                                                                                    | 1.00                                                                                                    |                     | 9.0                                              | - 10                                                                                      | 11                                                                                                    |                                                                                                    |                                                           | 2 1           |                                                                                                    |                                                                                                    |
| 1                                                                                                    | 491                                                                                                    | MANAS OF                                                                                                    | 成 任                                    | 1/1                                                                                                    | B                                                                                                    | 679.64              | 44                                               | 布                                                                                         | 11                                                                                                    | 10                                                                                                    | * 6 ± 8                                                   | 0             | 5.81 × 8                                                                                                    | * S > R                                                                                                    |
| -                                                                                                    | · *                                                                                                    | ビス内留                                                                                                    | *                                      | F                                                                                                    | 林花香                                                                                                    |                     | 10.00                                            | +                                                                                         | 大道台                                                                                                    |                                                                                                    | _                                                         | -             | 15.1                                                                                                    |                                                                                                    |
|                                                                                                    | 生活介護                                                                                                    | §16                                                                                                    | 222111                                 |                                                                                                    | 1,2                                                                                                    | 9.9                 | 2.0                                              |                                                                                           | 25.                                                                                                    | 980                                                                                                    | _                                                         |               |                                                                                                    |                                                                                                    |
|                                                                                                    | 生介事業                                                                                                    | 建常安定化                                                                                                    | 229990                                 |                                                                                                    | 1                                                                                                    | 0.0                 | 2.0                                              |                                                                                           | 2.                                                                                                    | 0.0.0                                                                                                    |                                                           |               |                                                                                                    |                                                                                                    |
|                                                                                                    | 主介移行                                                                                                    | 特運営安定信                                                                                                    | 229991                                 |                                                                                                    | 1                                                                                                    | 0.0                 | 2.0                                              |                                                                                           | 2.                                                                                                    | 000                                                                                                    | _                                                         |               |                                                                                                    |                                                                                                    |
|                                                                                                    | 施設入り                                                                                                    | 516                                                                                                    | 322111                                 |                                                                                                    | - 14                                                                                                    | 0.0                 | 3.0                                              |                                                                                           | 12.                                                                                                    | 0.0.0                                                                                                    | _                                                         |               |                                                                                                    |                                                                                                    |
| 1                                                                                                    | 這人移行                                                                                                    | 特運営安定信                                                                                                    | 329991                                 |                                                                                                    | 1                                                                                                    | 0.0                 | 3.0                                              |                                                                                           | 3,                                                                                                    | 000                                                                                                    |                                                           |               |                                                                                                    |                                                                                                    |
| ŝ.                                                                                                    | <u> </u>                                                                                                    |                                                                                                    |                                        | _                                                                                                    |                                                                                                    | -                   | -                                                |                                                                                           |                                                                                                    | -                                                                                                    | _                                                         |               |                                                                                                    |                                                                                                    |
| ĩ                                                                                                    | <u> </u>                                                                                                    |                                                                                                    |                                        | _                                                                                                    |                                                                                                    | -                   | _                                                |                                                                                           |                                                                                                    | -                                                                                                    |                                                           |               |                                                                                                    |                                                                                                    |
| ٩                                                                                                    |                                                                                                    |                                                                                                    |                                        | -                                                                                                    |                                                                                                    | -+                  | -                                                |                                                                                           |                                                                                                    | -                                                                                                    |                                                           |               |                                                                                                    |                                                                                                    |
|                                                                                                    | -                                                                                                    |                                                                                                    | -                                      | -                                                                                                    | _                                                                                                    | -+                  | -                                                | _                                                                                         | _                                                                                                    | -                                                                                                    | _                                                         | _             |                                                                                                    |                                                                                                    |
|                                                                                                    | -                                                                                                    |                                                                                                    |                                        | -                                                                                                    |                                                                                                    | -+                  | -                                                | _                                                                                         |                                                                                                    | -                                                                                                    | _                                                         | _             |                                                                                                    |                                                                                                    |
|                                                                                                    | 1                                                                                                    |                                                                                                    |                                        | -                                                                                                    |                                                                                                    | -                   |                                                  |                                                                                           |                                                                                                    | -                                                                                                    | _                                                         |               |                                                                                                    |                                                                                                    |
|                                                                                                    |                                                                                                    |                                                                                                    |                                        |                                                                                                    |                                                                                                    |                     |                                                  |                                                                                           |                                                                                                    |                                                                                                    |                                                           |               |                                                                                                    |                                                                                                    |
|                                                                                                    | _                                                                                                    |                                                                                                    |                                        |                                                                                                    | 0.0                                                                                                    | 生活                  | 介護                                               | 3.0                                                                                       | 施设入                                                                                                    | 所支援                                                                                                    | 3.2                                                       | 施設2           | 、所支援                                                                                                    | 0.00                                                                                                    |
|                                                                                                    | 4                                                                                                    | 入展祭コード                                                                                                    | 2.2 生活                                 | 27.28                                                                                                    |                                                                                                    |                     |                                                  | 1.4.4                                                                                     |                                                                                                    |                                                                                                    |                                                           |               | _                                                                                                    |                                                                                                    |
|                                                                                                    |                                                                                                    | 入程数ロード<br>またま<br>2世まち                                                                                                    | 22<br>20<br>日                          | 1                                                                                                    | 1 2 0                                                                                                    | H                   | 1                                                | 430                                                                                       | H                                                                                                    | 1                                                                                                    | 2.0                                                       | В             | 4                                                                                                    | a a a a a a a a a a a a a a a a a a a                                                                          |
|                                                                                                    | - 4                                                                                                    | 入機数ロード<br>第2回第<br>日単位数                                                                                                    | 22<br>20<br>日                          | 25,98                                                                                                    | 1 2 0                                                                                                    | H                   | 4,00                                             | 430                                                                                       | Н                                                                                                    | 2,004                                                                                                    | 2.0                                                       | В             | 3,000                                                                                                    | 44                                                                                                    |
|                                                                                                    | 4-2<br>4-2<br>83118<br>821<br>821                                                                                                    | 入模型コード<br>単分類<br>2世紀数<br>2世紀数<br>2位単紀数                                                                                                    | 22<br>20<br>日<br>10,73                 | 25,98                                                                                                    | 120                                                                                                    | H                   | 4,00                                             | 4 3 0                                                                                     | H<br>790                                                                                                    | 2,000                                                                                                    | 20                                                        | H             | 4<br>3,000<br>n/#8                                                                                                    | 44                                                                                                    |
|                                                                                                    | 9-12<br>9-12<br>82518<br>825<br>825                                                                                                    | 入規模ロード<br>第2章<br>3章<br>3章<br>3章<br>3章<br>3章<br>3章<br>3章<br>3章<br>3章<br>3章<br>3章<br>3章<br>3章                                                                                                    | 22生花<br>20日<br>10.73<br>90             | 25,98<br>0 =/+=<br>/100                                                                                                    | 120                                                                                                    | H<br>730            | 4,00                                             | 4 3 0                                                                                     | H<br>790                                                                                                    | 2,000<br>n/ws<br>100                                                                                                    | 2 0<br>10.<br>1 0                                         | В<br>790      | 4<br>3,000<br>n/#8<br>/10.0                                                                                                    | 44                                                                                                    |
|                                                                                                    | - 4 12<br>9 - 12 A<br>80 1 B<br>82 A<br>82 A<br>82 A<br>82 A<br>82 A<br>82 A<br>82 A<br>82 A                                                                                                    | X種類ロード<br>第2章<br>2章<br>2章<br>2章<br>2章<br>2章<br>2章<br>2章<br>2章<br>2章                                                                                                    | 22生花<br>20 日<br>10.73<br>90            | 25,98<br>0 =/**<br>/100<br>278,76                                                                                                    | 1 2 0<br>0<br>1 0.<br>1 0.<br>5                                                                                                    | 8<br>730            | 4,00                                             | 4 3 0                                                                                     | H<br>790<br>0 /                                                                                                    | 2,000<br>7.48<br>100<br>19,480                                                                                                    | 20<br>10.<br>10                                           | B<br>790      | 4<br>3,000<br>n/#8<br>(10.0<br>32,370                                                                                                    | 44                                                                                                    |
|                                                                                                    | サービ<br>サービス<br>800100<br>801<br>801<br>801<br>801<br>801<br>801<br>801<br>801                                                                                                    | 入機関ロード<br>第2時間<br>1年以数<br>2世紀数<br>2世紀数<br>2世紀数<br>2世紀数<br>2世紀数<br>2世紀数<br>2世紀数<br>2世紀                                                                                                    | 22生活<br>20日<br>10.73<br>90             | 25,98<br>0 =/*=<br>/100<br>278,70<br>250,88                                                                                                    | 1 2 0<br>0<br>1 0<br>5<br>8                                                                                                    | H<br>736            | 4,00<br>1/40<br>/100<br>42,92<br>42,92           | 4 3 0                                                                                     | H<br>790<br>0<br>11                                                                                                    | 2,000<br>100<br>19,480<br>6,53                                                                                                    | 10.<br>10.                                                | B<br>790<br>0 | 4<br>3,000<br>n/#8<br>(100<br>32,370<br>32,370                                                                                                    | 44                                                                                                    |
|                                                                                                    | -サービ<br>サービス<br>総計18<br>総計1年に<br>基づく<br>にの1888                                                                                                    | ス種類ロード<br>本種類<br>1年以数<br>2数単価<br>合約半<br>費用額<br>利用者会別額<br>1023AA545-数                                                                                                    | 22生活<br>20日<br>10,73<br>90             | 25,98<br>0 =/+e<br>/100<br>278,76<br>250,88<br>27,87<br>24 60                                                                                                    | 1 2 0<br>1 2 0<br>1 0.<br>1 0.<br>5<br>8<br>7<br>0                                                                                                    | H<br>73(            | 4,00<br>7.48<br>/100<br>42,92<br>42,92           | 4 2 0<br>0<br>1 0<br>20<br>0<br>0                                                         | H<br>790<br>0<br>15<br>11                                                                                                    | 2,000<br>7.98<br>100<br>19,480<br>6,531<br>2,949                                                                                                    | 20<br>10.<br>10                                           | B<br>790      | 4<br>3,000<br>n/#8<br>/100<br>32,370<br>32,370<br>0                                                                                                    | 44                                                                                                    |
| The second second second second second second second second second second second second second second second se | サービ<br>サービス<br>第二日<br>第二日<br>第二日<br>第二日<br>第二日<br>第二日<br>第二日<br>第二日<br>第二日<br>第二日                                                                                                    | 入機群ロード<br>(1年12数)<br>(1年12数)<br>(1年123)<br>(1年123)<br>(1<br>1)(1<br>1)(1<br>1)(1)(1)(1)(1)(1)(1)(1)(1)(1)(1)(1)(1)(1 | 22<br>20<br>日<br>10,73<br>90           | 25,98<br>0 =/**<br>/100<br>278,76<br>250,88<br>27,87<br>24,60                                                                                                    | 1 2 0<br>0<br>1 0.<br>5<br>8<br>7<br>0                                                                                                    | H<br>73€<br>0       | 4,00<br>1/#0<br>/100<br>42,91<br>42,91           | 4 3 0<br>10<br>10<br>0<br>0<br>0                                                          | H<br>790<br>0<br>11<br>11                                                                                                    | 2,000<br>n/#8<br>100<br>29,488<br>6,533<br>2,948<br>2,948                                                                                                    | 20<br>10.<br>10                                           | 8<br>790<br>0 | 4<br>3,000<br>n/#8<br>/100<br>32,370<br>32,370<br>0<br>0                                                                                                    | 44 483 37                                                                                                    |
| 2 1 1 1 1 1 1 1 1 1 1 1 1 1 1 1 1 1 1 1                                                                         | サービ<br>サービス<br>第四日第<br>総<br>第<br>日<br>日<br>第<br>日<br>日<br>日<br>日<br>日<br>日<br>日<br>日<br>日<br>日<br>日<br>日<br>日<br>日                                                                                                    | ス価数ロード<br>(1年2数)<br>(1年2数)<br>(1年2数)<br>(2数)年低<br>(1年2数)<br>(1年2数)<br>(日本2数)<br>(日本2数)<br>(日本23)(1年2)<br>(日本23)(1年2)<br>(日本23)(1年2)<br>(日本23)(1年2)(1年2)(1年2)(1年2)(1年2)(1年2)(1年2)(1年2                                                                                                    | 22<br>20<br>日<br>10,73<br>90           | 25, 98<br>0 =/+=<br>/100<br>278, 70<br>250, 88<br>27, 87<br>24, 60                                                                                                    | 1 2 0<br>0<br>1 0<br>5<br>8<br>7<br>0                                                                                                    | B<br>73€<br>0       | 4,00<br>1/+0<br>/100<br>42,91<br>42,91           | 4 3 0<br>00<br>1 0<br>20<br>0<br>0<br>0                                                   | H<br>790<br>0 /<br>11<br>13                                                                                                    | 2,000<br>10/#8<br>10:0<br>9,480<br>6,53<br>12,948<br>12,948                                                                                                    | 10.                                                       | 8<br>790<br>0 | 4<br>3,000<br>n/#8<br>/100<br>32,370<br>32,370<br>0<br>0                                                                                                    | 44                                                                                                    |
| 2 1 1 1 1 1 1 1 1 1 1 1 1 1 1 1 1 1 1 1                                                                         | サービ<br>サービ<br>(1)<br>(1)<br>(1)<br>(1)<br>(1)<br>(1)<br>(1)<br>(1)<br>(1)<br>(1)                                                                                                    | ※様型ロード<br>第四番<br>11年2数<br>2数単低<br>会計率<br>費用額<br>前次期<br>利用者気的間径<br>(22ハバシロー剤)<br>事業者減失期<br>(22ハバシロー剤)                                                                                                    | 22年7月<br>20日<br>10,73<br>90            | 25, 98<br>0                                                                                                    | 1 2 0<br>0<br>1 0<br>5<br>8<br>7<br>0                                                                                                    | H<br>73(<br>0       | 4,00                                             | 4 2 0<br>10<br>10<br>0<br>0<br>0<br>0<br>0                                                | H<br>790<br>0<br>15<br>11                                                                                                    | 2,000<br>10.00<br>10.0<br>10.0 | 20                                                        | 8<br>790      | 4<br>3,000<br>7/80<br>/100<br>32,370<br>32,370<br>0<br>0                                                                                                    | 44 483 37 24                                                                                                   |
| 2 1 1 1 1 1 1 1 1 1 1 1 1 1 1 1 1 1 1 1                                                                         | サービオ<br>サービオ<br>サービオ<br>サービオ<br>ロイ<br>田子<br>田子<br>田                                                                                                    | K構築ロード     Kのの     Kのの     Kの     Kの     K                                                                                                    | 22生存<br>20 日<br>10,73<br>90            | 25,98<br>0 =/**<br>/100<br>278,76<br>250,88<br>27,87<br>24,60                                                                                                    | 1 2 0<br>0<br>1 0 .<br>1 0 .<br>5<br>8<br>7<br>0<br>2<br>2<br>2                                                                                                    | B<br>73€<br>0       | 4,00                                             |                                                                                           | H<br>790<br>0<br>10<br>11<br>11<br>11                                                                                                    | 2,000<br>100<br>9,480<br>6,533<br>2,948<br>2,948<br>2,948<br>2,948<br>2,948                                                                                                    | 20                                                        | B<br>790      | 4<br>3,000<br>7/88<br>/100<br>32,370<br>0<br>0<br>0<br>0<br>0<br>0<br>0<br>0<br>0<br>0<br>0<br>0<br>0<br>0<br>0<br>0<br>0<br>0                                                            | 44<br>483<br>37<br>24<br>24                                                                                    |
| 2 1 1 1 1 1 1 1 1 1 1 1 1 1 1 1 1 1 1 1                                                                         | サービス     サービス     サービス     サービス     サービス     サービス     サービス     レービス     レービス     レービス     レービス     レービス     レービス     レービス     レービス     レービス     レービス     レービス     レービス     レービス     レービス     レービス     レービス                                                                                                    | 本価型ロード  本価型ロード  本価型ロード  本価型ロード  本価型ロード  本型型  の  、価型ロード  本型型  、価型ロード  本型型  、価型  、価型  、価型  、価型  、価型  、価型  、価型                                                                                                    | 22生活<br>20 日<br>10.73<br>90            | 25, 98<br>0 = ++<br>/ 1 0 0<br>278, 70<br>250, 88<br>27, 87<br>24, 60<br>11, 65<br>11, 65<br>11, 65                                                                                                    | 1 2 0<br>0<br>1 0.<br>1 0.<br>5<br>8<br>7<br>0<br>2<br>2<br>2<br>2                                                                                                    | B<br>73(<br>0       | 4,00<br>7.40<br>/100<br>42,91<br>42,91           | 4 2 0<br>10<br>10<br>0<br>0<br>0<br>0<br>0<br>0<br>0<br>0<br>0<br>0<br>0<br>0<br>0        | H<br>790<br>12<br>13<br>11                                                                                                    | 2,000<br>10.00<br>10.00<br>10                                                                                                 | 20                                                        | B<br>790      | 4<br>3, 000<br>n/#4<br>100<br>32, 370<br>32, 370<br>0<br>0<br>0<br>0<br>0<br>0<br>0<br>0<br>0<br>0<br>0<br>0<br>0<br>0                                                                    | 44<br>483<br>37<br>24<br>24<br>24<br>24                                                                        |
| The second second second second second second second second second second second second second second second se | サービス<br>サービス<br>第111日<br>前11日<br>前11 | 入規型ロード<br>素加速<br>う加速<br>う加速<br>う加速<br>の<br>に<br>の<br>に<br>の<br>の<br>の<br>の<br>の<br>の<br>の<br>の<br>の<br>の<br>の<br>の<br>の                                                                                                    | 22生活<br>20 日<br>10.73<br>90            | 25, 98<br>0 = **<br>/100<br>278, 76<br>250, 88<br>27, 87<br>24, 60<br>11, 65<br>11, 65<br>11, 65<br>267, 11                                                                                                    | 1 2 0<br>0<br>1 0.<br>1 0.<br>5<br>8<br>7<br>0<br>2<br>2<br>2<br>3                                                                                                    | H<br>73€            | 4,00<br>3.40<br>42,91<br>42,91                   | 4 2 0<br>1 0<br>1 0<br>0<br>0<br>0<br>0<br>0<br>0<br>0<br>0<br>0<br>0<br>0<br>0<br>0      | H<br>790<br>10<br>11<br>11<br>11                                                                                                    | 2,000<br>100<br>100<br>9,480<br>6,53<br>2,948<br>2,948<br>2,948<br>2,948<br>2,948<br>2,948<br>6,53                                                                                                    | 20                                                        | B<br>790<br>0 | 4<br>3,000<br>n/m<br>/100<br>32,370<br>32,370<br>0<br>0<br>0<br>0<br>0<br>0<br>0<br>0<br>0<br>0<br>0<br>0<br>0<br>0<br>0<br>0<br>0<br>0                                                   | 44<br>483<br>483<br>37<br>24<br>24<br>24<br>24<br>383                                                          |
| 日本日本に開                                                                                                    | サービス<br>第三日第<br>第三日第<br>第三日第三日第三日<br>第三日第三日<br>第三日第二日<br>第三日第<br>第三日第                                                                                                    | 入規型ロード<br>素加速<br>2015年<br>2015年<br>2015                                                                                                    | 22生活<br>20 日<br>10.73<br>90            | 25, 98<br>0 = **<br>/100<br>278, 76<br>250, 88<br>27, 87<br>24, 60<br>11, 65<br>11, 65<br>11, 65<br>267, 11                                                                                                    | 1 2 0<br>0<br>1 0 .<br>1 0 .<br>5<br>8<br>7<br>0<br>2<br>2<br>2<br>3<br>0                                                                                                    | H<br>73(<br>0       | 4,00<br>1,740<br>7100<br>42,91<br>42,91<br>42,91 | 4 3 0<br>0<br>10,<br>10,<br>0<br>0<br>0<br>0<br>0<br>0<br>0<br>0<br>0<br>0<br>0<br>0<br>0 | H<br>790<br>11<br>11                                                                                                    | 2,000<br>100<br>100<br>100<br>100<br>100<br>100<br>100                                                                                                    | 20                                                        | B<br>790<br>0 | 4<br>3,000<br>n/**<br>/100<br>32,370<br>32,370<br>0<br>0<br>0<br>0<br>0<br>0<br>0<br>32,370                                                                                               | 44<br>483<br>37<br>24<br>24<br>24<br>24<br>383<br>76                                                           |
| T T T T T T T T T T T T T T T T T T T                                                                           | サービス<br>サービス<br>1011年<br>1011年<br>1011年<br>1011年12<br>1011年<br>1011年                                                                                                    | ス確認コード                                                                                                    | 22生活<br>20日<br>10.73<br>90             | 25, 98<br>0 =/**<br>/ 100<br>278, 76<br>250, 88<br>27, 87<br>24, 60<br>11, 65<br>11, 65<br>11, 65<br>267, 11<br>2, 91                                                                                                    | 1 2 0<br>0<br>1 0,<br>1 0,<br>5<br>8<br>7<br>0<br>2<br>2<br>2<br>3<br>3                                                                                                    | H<br>73(<br>0       | 4,00<br>1.748<br>/100<br>42,91<br>42,91<br>42,91 |                                                                                           | H<br>790<br>12<br>13                                                                                                    | 2,000<br>100<br>100<br>2,489<br>6,53<br>2,948<br>2,948<br>2,948<br>2,948<br>2,948<br>3,231                                                                                                    | 20                                                        | B<br>790<br>0 | 4<br>3,000<br>n.**<br>100<br>32,370<br>32,370<br>0<br>0<br>0<br>0<br>0<br>0<br>0<br>0<br>0<br>0<br>0<br>0<br>0<br>0<br>0<br>0<br>0<br>0                                                   | 44<br>483<br>37<br>24<br>24<br>24<br>24<br>24<br>24<br>24<br>26<br>6<br>6                                      |
| T A D A D A D A D A D A D A D A D A D A                                                                         | サービス<br>サービス<br>1011年<br>1011年<br>1011年11<br>基づく<br>1011年11<br>五づく<br>1011年<br>1011年<br>10                                                                                                 | A構築の一学     A構築の一学     A構築の一学     A構築の一学     A構築の     Alite     Alite                                                                                                    | 22生活<br>20 日<br>10.73<br>90            | 25, 98<br>0 =/**<br>/ 100<br>278, 76<br>250, 88<br>27, 87<br>24, 60<br>11, 65<br>11, 65<br>11, 65<br>267, 11<br>2, 91                                                                                                    | 1 2 0<br>0<br>1 0.<br>1 0.<br>5<br>8<br>7<br>0<br>2<br>2<br>2<br>3<br>3<br>3                                                                                                    | B<br>73(<br>0       | 4,00<br>7/100<br>42,91<br>42,91<br>42,91         |                                                                                           | H<br>790<br>0<br>11<br>11<br>11<br>11                                                                                                    | 2,000<br>100<br>100<br>29,488<br>6,533<br>2,948<br>2,948<br>2,948<br>2,948<br>2,948<br>3,23<br>3,23<br>3,23<br>3,23<br>3,23<br>100<br>100<br>100<br>100<br>100<br>100<br>100<br>10                                                                                                    | 20                                                        | B<br>790<br>0 | 4<br>3,000<br>n.**<br>100<br>32,370<br>32,370<br>0<br>0<br>0<br>0<br>0<br>0<br>0<br>0<br>32,370<br>0<br>0<br>0<br>0<br>0<br>0<br>0<br>0<br>0<br>0<br>0<br>0<br>0<br>0<br>0<br>0<br>0<br>0 | 44<br>44<br>483<br>37<br>24<br>24<br>24<br>24<br>24<br>24<br>383<br>76<br>6<br>1,000                           |
| 2 C C C C C C C C C C C C C C C C C C C                                                                         | サービス<br>中一ビス<br>中一ビス<br>中一ビス<br>中一ビス<br>中一ビス<br>中一ビス<br>中一ビス<br>中一ビス<br>中一ビス<br>中一ビス<br>中一ビス<br>中一ビス<br>中一ビス<br>中一ビス<br>中一ビス<br>中一ビス<br>中一ビス<br>中一ビス<br>中一ビス<br>中一<br>日<br>日<br>日<br>日<br>日<br>日<br>日<br>日<br>日<br>日<br>日<br>日<br>日                                                                                                    | A構築の一ド     A構築の一ド     A構築の一ド     A構築の一ド     Alite     Alite                                                                                                    | 22年7月<br>29日<br>日<br>10,73<br>90       | 25, 98<br>0 = /*=<br>/100<br>278, 70<br>250, 88<br>27, 87<br>24, 60<br>11, 65<br>11, 65<br>11, 65<br>267, 11                                                                                                    | 1 2 0<br>0<br>1 0,<br>1 0,<br>5<br>8<br>7<br>0<br>2<br>2<br>2<br>3<br>3                                                                                                    | B<br>730            | 4,00                                             |                                                                                           | H<br>790<br>12<br>11<br>11<br>11                                                                                                    | 2,000<br>100<br>100<br>100<br>100<br>100<br>100<br>100                                                                                                    | 20                                                        | B<br>0 /      | 4<br>3,000<br>n/#<br>100<br>32,370<br>32,370<br>0<br>0<br>0<br>0<br>0<br>0<br>0<br>0<br>0<br>0<br>0<br>0<br>0<br>0<br>0<br>0<br>0<br>0                                                    | 44<br>483<br>37<br>24<br>24<br>24<br>24<br>24<br>24<br>24<br>24<br>24<br>24<br>24<br>24<br>24                  |
| 20111111                                                                                                    | サービス<br>第二日本<br>第二日本<br>第二日本<br>第二日本<br>第二日本<br>第二日本<br>第二日本<br>第二日本                                                                                                    | A構築の一学                                                                                                    | 22年7月<br>29日<br>日<br>10,73<br>90       | 25, 98<br>0 = /*=<br>/100<br>278, 70<br>250, 88<br>27, 87<br>24, 60<br>11, 65<br>11, 65<br>11, 65<br>267, 11<br>2, 91                                                                                                    | 1 2 0<br>1 2 0<br>1 | B<br>736            | 4,00                                             |                                                                                           | H<br>790<br>12<br>11<br>11<br>11<br>11<br>11                                                                                                    | 2,000<br>100<br>29,480<br>6,533<br>2,948<br>2,948<br>2,948<br>2,948<br>2,948<br>2,948<br>3,237<br>3,237<br>3,000<br>5,000                                                                                                    |                                                           | B<br>790<br>0 | 4<br>3,000<br>7/80<br>/100<br>32,370<br>0<br>0<br>0<br>0<br>0<br>0<br>0<br>0<br>0<br>0<br>0<br>0<br>0<br>0<br>0<br>0<br>0<br>0                                                            | 44<br>443<br>483<br>37<br>24<br>24<br>24<br>24<br>24<br>24<br>383<br>76<br>6<br>1,000<br>30<br>45              |
| 日本日本日本日本日本日本日本日本日本日本日本日本日本日本日本日本日本日本日本                                                                          | サービス<br>第二日本<br>第二日本<br>第二日本<br>第二日本<br>第二日本<br>第二日本<br>第二日本<br>第二日本                                                                                                    | 入理部コード<br>「早辺 弊」<br>「早辺 弊」<br>「早辺 弊」<br>「日辺 弊」<br>「日辺 弊」<br>「日辺 申」<br>「日辺 申」<br>「日辺 中」<br>「日辺 中」<br>「日」<br>「日辺 中」<br>「日」<br>「日」<br>「日」<br>「日」<br>「日」<br>「日」<br>「日」<br>「日                                                                                                    | 22年7月<br>29日<br>日<br>10,73<br>90<br>90 | 25, 98<br>25, 98<br>0 = -++<br>25, 98<br>0 = -++<br>25, 98<br>27, 8, 76<br>250, 88<br>27, 87<br>24, 60<br>11, 65<br>11, 65<br>1                                                                                                    | 1120           100           100           100           100           100           100           100           100           100           100           100           100           100           100           100           100           100           100           100           100           100           100           100           100           100           100           100           100           100           100           100           100           100           100           100           100           100           100           100           100           100           100           100           100           100           100           100           100           100           100                                                                                                    | H<br>73(<br>0)      | 4,00                                             |                                                                                           |                                                                                                    | 2,000<br>9,48<br>6,53<br>2,948<br>2,948<br>2,948<br>2,948<br>2,948<br>2,948<br>3,23<br>3,23<br>3,23<br>3,23<br>3,23<br>3,23<br>3,23<br>3,23<br>3,23<br>3,23<br>3,23<br>3,23<br>3,23<br>3,23<br>3,23<br>3,23<br>3,23<br>3,23<br>3,23<br>3,23<br>3,23<br>3,23<br>3,23<br>3,23<br>3,23<br>3,23<br>4,23<br>5,23<br>5,23    |                                                           | B<br>790<br>0 | 4 3,000 7,740 7100 32,370 0 0 0 0 0 0 0 0 0 0 0 0 0 0 0 0 0 0                                                                                                     | 44<br>483<br>483<br>37<br>244<br>24<br>24<br>24<br>24<br>24<br>24<br>24<br>24<br>24<br>24<br>24<br>24          |
| 建水醇脂汁膏 机运行数学                                                                                                    | サービス<br>サービス<br>第二日日<br>第二日日<br>二日日                                                                                                    | A機能の一世     A機能の一世     A機能の一世     Aをおいた     Aをおいた                                                                                                    | 22年7月<br>29日<br>日<br>10,73<br>90<br>90 | 27.88<br>25.988<br>25.988<br>250.88<br>21.877<br>24.60<br>11.65<br>11.65<br>11.65<br>26.71<br>1.97<br>2.91<br>2.91 | 1120<br>100<br>100<br>100<br>100<br>100<br>100<br>100<br>100<br>100                                                                                                    | B<br>73(<br>0)      | 4,00                                             | 3 4 3 0<br>4 3 0<br>10,<br>10,<br>10,<br>10,<br>10,<br>10,<br>10,<br>10                   | H<br>790<br>12<br>13<br>13<br>13<br>13<br>13<br>13<br>13<br>13<br>13<br>13<br>14<br>11<br>11<br>11<br>11<br>11<br>11<br>11<br>11<br>11<br>11<br>11<br>11 | 2,000<br>9,48<br>6,53<br>2,948<br>2,948<br>2,948<br>2,948<br>2,948<br>2,948<br>3,237<br>3,6<br>6,53<br>3,237<br>3,6<br>6,53<br>3,237<br>3,6<br>6,53<br>3,237<br>3,6<br>6,53<br>3,237<br>3,6<br>6,53<br>3,237<br>3,6<br>6,53<br>3,237<br>3,6<br>6,53<br>3,237<br>3,6<br>6,53<br>6,53<br>7,54<br>6,53<br>7,54<br>8,55<br>6,53<br>7,54<br>8,55<br>7,54<br>8,55<br>7,55<br>7,55    | 20<br>10.<br>10.<br>10.<br>10.<br>10.<br>10.<br>10.<br>10 |               | 4 3,000 n.** (100 32,370 0 0 0 0 0 0 0 0 0 0 0 0 0 0 0 0 0 0                                                                                                     | 44<br>44<br>483<br>483<br>377<br>24<br>24<br>24<br>24<br>24<br>24<br>24<br>24<br>383<br>76<br>6<br>1,000<br>45 |

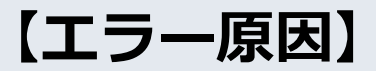

同月内に同一請求情報が複数送信されています。

#### 【対処方法】

同月に同一の請求情報を複数送信し ていないか確認してください。 同月内で最初に送信された請求情報 を登録しますので、<u>取消したい場合</u> <u>は、電子請求受付システムより請求</u> <u>の取り下げを行ってから再送して下 さい。</u>

### EGO2【者4位】 受給者台帳に該当の受給者情報が存在しません

#### 【正常の場合】

|                                                                                                    | (居宅介)<br>廃美合地                                                                                                    | 介護給付費<br>( 、 行動援護、重度)<br>生活合意 協致、                   | <ul> <li>訓練等給付費</li> <li>問決護、重度障害者</li> </ul>   | (等明細書 (確認リン<br>等包括支援、児童ディサー<br>経 自立理論 歴史的な支援                                                                                                    | (ト)<br>ビス、短期入所、<br>の (1)(2)(4)(4)(4)(4)(4)(4)(4)(4)(4)(4)(4)(4)(4)          |             |            |             |               |   |
|----------------------------------------------------------------------------------------------------|----------------------------------------------------------------------------------------------------|-----------------------------------------------------|-------------------------------------------------|----------------------------------------------------------------------------------------------------|-----------------------------------------------------------------------------|-------------|------------|-------------|---------------|---|
| T                                                                                                    | 志計11+至三 0011                                                                                                    | 11 Barries Marris                                   | M 200, ID (D (B (R X)                           | 22.                                                                                                    | 4 2 2 年                                                                     | 4 月分        |            |             |               |   |
| Ļ                                                                                                    | 中国村金万 9911                                                                                                    |                                                     |                                                 |                                                                                                    |                                                                             | 1.0.0       |            |             |               |   |
| Ċ,                                                                                                    | 15 25 17 26 18 C                                                                                                    | 000000001                                           | 请                                               | A 非常研                                                                                                    |                                                                             |             |            |             |               |   |
| 1                                                                                                    | 「新有計書方言                                                                                                    | 90000001                                            | *                                               | 事業者及び ユザ 朱の                                                                                                    |                                                                             |             |            |             |               |   |
| 5                                                                                                    | に相次止陣香香み。                                                                                                    | 2429 949                                            | *                                               | の名称 (4)(1)(1)(1)(1)(1)(1)(1)(1)(1)(1)(1)(1)(1)                                                                                                    | 80.67                                                                       |             |            |             |               |   |
| Ē                                                                                                    | 章害児氏名                                                                                                    |                                                     | " 就                                             | 労継続支援A型事業者負担加                                                                                                    | x免措置实施 無                                                                    | L           |            |             |               |   |
| Ε                                                                                                    | 利用者負担上限月額                                                                                                    | 0 24.6                                              | 0 0 就労継続支援/                                     | 4型减免対象者 無                                                                                                    | L                                                                           |             |            |             |               |   |
| Ē                                                                                                    | 利用者負担上限額                                                                                                    | 指定事業所委号                                             | 9910011111                                      |                                                                                                    | _                                                                           |             |            |             |               |   |
| Т                                                                                                    | 管理事業所                                                                                                    | 事業所名称 A導                                            | 業所                                              | 管理結果                                                                                                    | 1 管理結果額 2                                                                   | 4,600       |            |             |               |   |
| Ē                                                                                                    | 9 9 maxes :                                                                                                    | 10 <i>1</i>                                         | In areas and                                    | AC 0 0 8.8.5                                                                                                    | 2 A 1818                                                                    | 5.0.1.8     |            |             |               |   |
| Ŀ                                                                                                    | H-EX 3 2 maxim                                                                                                    | 1 9 4 4 F                                           | 1 21 87510 224                                  | ф <u>Л</u> <u>П</u> на н                                                                                                    | 3.0.3808                                                                    | 5018        |            |             |               |   |
| Т                                                                                                    | NOTES OF                                                                                                    | 10 4 11                                             | E MYERD Fd                                      | 46 E E E # ###                                                                                                    | XEDR                                                                        | 5.018       |            |             |               |   |
| F                                                                                                    | 4                                                                                                    | 4-979-12                                            | 8.00 B                                          | 4-X-780-8                                                                                                    | 20.0                                                                        |             |            |             |               |   |
| Т                                                                                                    | 生活介護16                                                                                                    | 222111                                              | 1.299 2.0                                       | 25.980                                                                                                    | 39.8                                                                        |             |            |             |               |   |
| Т                                                                                                    | 生合事業運営安定(                                                                                                    | 229990                                              | 100 20                                          | 2.000                                                                                                    |                                                                             |             |            |             |               |   |
| Т                                                                                                    | 生介移行時運営安定作                                                                                                    | 229991                                              | 100 20                                          | 2,000                                                                                                    |                                                                             |             |            |             |               |   |
| Т                                                                                                    | 施設入所16                                                                                                    | 322111                                              | 400 30                                          | 12,000                                                                                                    |                                                                             |             |            |             |               |   |
| Ŀ                                                                                                    | 查入移行時運営安定的                                                                                                    | 329991                                              | 100 30                                          | 3,000                                                                                                    |                                                                             |             |            |             |               |   |
|                                                                                                    | R                                                                                                    |                                                     |                                                 |                                                                                                    |                                                                             |             |            |             |               |   |
| B                                                                                                    | Л                                                                                                    |                                                     |                                                 |                                                                                                    |                                                                             |             |            |             |               |   |
| -B                                                                                                    | 8                                                                                                    |                                                     |                                                 |                                                                                                    |                                                                             |             |            |             |               |   |
| Т                                                                                                    |                                                                                                    |                                                     |                                                 |                                                                                                    |                                                                             |             |            |             |               |   |
| Т                                                                                                    |                                                                                                    |                                                     |                                                 |                                                                                                    |                                                                             |             |            |             |               |   |
| Т                                                                                                    |                                                                                                    |                                                     |                                                 |                                                                                                    |                                                                             |             |            |             |               |   |
| Т                                                                                                    |                                                                                                    |                                                     |                                                 |                                                                                                    |                                                                             |             |            |             |               |   |
| Ŀ                                                                                                    |                                                                                                    |                                                     |                                                 |                                                                                                    |                                                                             |             |            |             |               |   |
| Г                                                                                                    | チービス種類ロード                                                                                                    | 22 生活介護                                             | 22 生活介護                                         | 32 施設入所支援 32                                                                                                    | 施設入所支援                                                                      | 4.25        |            |             |               |   |
| Т                                                                                                    | ジービス 無計構<br>利用日数 分類業長                                                                                                    | 20 H                                                | 120日                                            | 430 1 120                                                                                                    | 日 4                                                                         | CT MI       |            |             |               |   |
| Т                                                                                                    | 報付单位数                                                                                                    | 25, 9                                               |                                                 | Let Zahle Lab                                                                                                    |                                                                             |             |            |             |               | - |
| Т                                                                                                    | 単位数単価                                                                                                    | 10.730 R/#                                          | 受給者台                                            | 帳(基本)                                                                                                    |                                                                             |             |            |             |               |   |
| Т                                                                                                    | 給付率                                                                                                    | 9 0 /10                                             |                                                 |                                                                                                    |                                                                             |             |            |             | aine aine abh | m |
| B                                                                                                    | A 総費月額                                                                                                    | 278,7                                               | 古町村釆り                                           | - 恶经考证来早                                                                                                    | 訂正任日日                                                                       | 訂正区公        | 里動在日日      | 里動区分        | <b></b>       | 1 |
| -B                                                                                                    | A 給付率に 諸求類                                                                                                    | 250, 8                                              | 1111111111111111                                | 5 又和日間書 5                                                                                                    | H IT T T T                                                                  | 81 JL 22 /J | 英國十月日      | 94900122.73 | 市町村番号         |   |
| 1                                                                                                    | P WOL MURANNE                                                                                                    | 27,8                                                | 991111                                          | 9900000001                                                                                                    | _                                                                           | _           | 2007 04 01 | 1·新相        | 991111        | T |
| Р                                                                                                    | 4                                                                                                    | 21,0                                                | 331111                                          | 9900000001                                                                                                    |                                                                             |             | 2007.04.01 | 1.78 / //2  | 331111        | ÷ |
| Т                                                                                                    | A型操作<br>対な多に目まされ                                                                                                    |                                                     | 992222                                          | 990000002                                                                                                    | _                                                                           | _           | 2007.04.01 | 1:新規        | 992222        |   |
| Т                                                                                                    | 101102 (Se 41 11 45-65 24 30)                                                                                                    | 11.6                                                |                                                 |                                                                                                    |                                                                             |             |            |             |               |   |
| Т                                                                                                    | - DADLY ALS ALL & GALL                                                                                                    | 11.67                                               | 21                                              | 12 12 202                                                                                                    |                                                                             | 2.1. U.V.I  |            |             |               | _ |
| Т                                                                                                    | 決定利用者負担額                                                                                                    | 11.65                                               | 2                                               | 0 12.948                                                                                                    | 0                                                                           | 24,600      |            |             |               |   |
| Т                                                                                                    | 協行委員                                                                                                    | 267.11                                              | 3                                               | 0 116,532                                                                                                    | 0                                                                           | 383,645     |            |             |               |   |
| -                                                                                                    | 前求職<br>等利対策費                                                                                                    |                                                     | 42,92                                           | 0                                                                                                    | 32,370                                                                      | 75,290      |            |             |               |   |
| Т                                                                                                    | 自治体助成分辨水额                                                                                                    | 2,91                                                | 3                                               | 0 3,237                                                                                                    | 0                                                                           | 6,150       |            |             |               |   |
| I                                                                                                    | \$218 IB                                                                                                    |                                                     |                                                 | 1,000 3.0                                                                                                    | 1.0                                                                         | 0.0 3.0     |            |             |               |   |
|                                                                                                    | 特定課書をいたは教会などの                                                                                                    |                                                     |                                                 | 30,000                                                                                                    |                                                                             | 30,000      |            |             |               |   |
|                                                                                                    | 時期時日費 約71 第28 小田                                                                                                    |                                                     |                                                 | 45,000                                                                                                    |                                                                             | 45,000      |            |             |               |   |
|                                                                                                    | N910日費 約日東は1×8<br>実資算定額                                                                                                    |                                                     |                                                 |                                                                                                    |                                                                             |             |            |             |               |   |
|                                                                                                    | 時间目標     時間     市口     新加     市     市       市     市     市       市 | 平成 2.2 年 4 日                                        | 平成 住 日                                          | 王成 作 日 王士                                                                                                    | fr 8                                                                        |             |            |             |               |   |
|                                                                                                    | 時後知日慶         和口賀師木田<br>実費算定額           4         対象期間(開始)           1         対象期間(終了)                                                                                                    | 平成 22年 4月<br>平成 22年 6日                              | 平成 年 月<br>平成 年 1                                | 1 平成 FF 月 平成<br>1 平成 FF 月 平成                                                                                                    | 9 A                                                                         |             |            |             |               |   |
| 1000 million (1000 million (10 | 時申却付置         約17到3年へ回<br>実費算定額           N         大費算定額           対象期間(開始)         対象期間(終了)           百月の利用日数                                                                                                    | 平成 2.2年 4 月<br>平成 2.2年 6 月<br>2 0 日                 | 平成 年 月<br>平成 年 月<br>日                           | 平成         平         月         平成           1         平成         平         月         平成           日         日         日         日         日                                                                 | е в<br>е л<br>н                                                             | _           |            |             |               |   |
| the state of the state of the s | 時後期付着         取行資源水市           実資源定額         実資源定額           対象期間(病他)         対象期間(病化)           対象期間(病化)         消月の利用日数           原原原日数の純和         原原原日数の純和                                                                                                    | 平成 2.2年 4 月<br>平成 2.2年 6 月<br>2.0 日<br>6.7 日        | 平成 付 月<br>平成 年 月<br>日<br>日                      | 平成         F         月         平成           1         平成         F         月         平成           日         日         日         日         日                                                                 | и 8<br>и л<br>Н<br>Н                                                        |             |            |             |               |   |
|                                                                                                    | 内参加付着<br>取り算道本の<br>実費算定額<br>対象期間(部心)<br>対象期間(語乙)<br>指見の利用日数<br>原用日数の絶和                                                                                                    | 平成 22年 4 月<br>平成 22年 6 月<br>2 0 日<br>6 7 日          | 平成 4 月<br>平成 4 月<br>日<br>日<br>千一ビス段質            | 平成         中         月         平成           平成         中         月         平成         日           日         日         日         日         日           建会額         キービス種類         キービス種類         1         1 | н в<br>н л<br>н<br>н<br>н                                                   |             |            |             |               |   |
| the state of the state of the s | 時後助付着<br>取り目前にあった<br>米費算定額<br>米費算定額<br>日<br>対策期間(新心)<br>有<br>対策期間(新心)<br>市月の利用日数<br>度期日数の総称<br>助成金                                                                                                    | 平成 22m 4 月<br>平成 22m 6 月<br>20月<br>67月<br>請永先都道府県番号 | 平成 年 月<br>平成 年 月<br>日<br>日<br>子<br>にどス種類<br>2.2 | 平成         中         月         平成           1         平成         平         月         平成           日         日         日         1         1           激激額         年ービス編集         8,042         1         1  | 作 8<br>年 月<br>日<br>日<br>日<br>日<br>日<br>日<br>日<br>日<br>日<br>日<br>日<br>日<br>日 | -           |            |             |               |   |

#### 【エラー原因】

存在しない受給者番号です。または 請求明細書のサービス提供年月が障 害程度区分認定有効期間外です。

#### 【対処方法】

受給者番号が正しいか確認してくだ さい。またはサービス提供年月が受 給者証の有効期間内か確認してくだ さい。

### **EG13**【<sub>者</sub>5<sub>位・児</sub>2<sub>位</sub>】 該当サービスが支給決定有効期間外の受給者です

#### 【正常の場合】

例)介護給付費・訓練等給付費等明細書(様式第二)(点検で正常)の場合

| 介護給付費・訓練等<br>(居宅介護、行動提護、重度訪問介護、)                                                                                                    | 総付費等明細書(確認リスト)<br>100障害者等包括支援、児童デイサービス、別             | E期入所,                        |            |             |          |  |  |  |  |  |
|----------------------------------------------------------------------------------------------------|------------------------------------------------------|------------------------------|------------|-------------|----------|--|--|--|--|--|
| 療養介護,生活介護、施設入所支援、旧法施設支援、自立訓練,就分移行支援,就分離統支援)                                                                                                    |                                                      |                              |            |             |          |  |  |  |  |  |
| 市町村香珍 991111 平成 2 2 年 4 月分                                                                                                    |                                                      |                              |            |             |          |  |  |  |  |  |
|                                                                                                    |                                                      |                              |            |             |          |  |  |  |  |  |
| 文 福 石 証 書 う 550000001                                                                                                    | 2: 協 老 正 各 9199000000001<br>事業者及び A 学来所<br>老の事業であった。 |                              |            |             |          |  |  |  |  |  |
| 氏名                                                                                                    | 業 の名称 地域区合 執 別 区                                     |                              |            |             |          |  |  |  |  |  |
| 文給決定に係る<br>障害男氏系                                                                                                    | 者就労継続支援人型事業者負担減免措置                                   | 実施 低 し                       |            |             |          |  |  |  |  |  |
| 創田太白湖上周日節 ① 24 600 (12)                                                                                                    | 非該支援 A 形成色分色素 毎 「                                    |                              |            |             |          |  |  |  |  |  |
| 20日本在40上開始 除空東北平島 0010/1111                                                                                                    |                                                      |                              |            |             |          |  |  |  |  |  |
| 有用者負担上限額 指定事業所备号 991001111<br>管理事業所 事業所名称 A事業所                                                                                                    | ·<br>管理結果 1 管理                                       | 思結果額 2.4.600                 |            |             |          |  |  |  |  |  |
| 2 2 marena mare 1 94m d H 1 m area                                                                                                    |                                                      | A2228 2.028                  |            |             |          |  |  |  |  |  |
| サービス<br>毎日 3 2 maens 平成19年 4月 1日 #7**                                                                                                    | 平成 年 月 日 **** 3 0                                    | 人被求罪 无法求罪                    |            |             |          |  |  |  |  |  |
| mart #seeAs 平成 年 月 日 #7#3                                                                                                    | ■ 平成 年 月 日 M # 1 #                                   | 人技工業 无法工業                    |            |             |          |  |  |  |  |  |
| サービス内容 チービスコード 単位数                                                                                                    | 同数 チービス単位数                                           | 損要                           |            |             |          |  |  |  |  |  |
| 生活介護16 222111 1,299                                                                                                    | 20 25,980                                            |                              |            |             |          |  |  |  |  |  |
| 生力事業運営安定10.229990 100<br>生介移行時運営安定化 229991 100                                                                                                    | 20 2,000                                             |                              |            |             |          |  |  |  |  |  |
| 施設入所16 322111 400                                                                                                    | 30 12,000                                            |                              |            |             |          |  |  |  |  |  |
| 验 施入移行時運営安定化 329991 1 0 0                                                                                                    | 30 3,000                                             |                              |            |             |          |  |  |  |  |  |
|                                                                                                    |                                                      |                              |            |             |          |  |  |  |  |  |
| 章<br>[2]                                                                                                    | 受給者台帳(支給決                                            | 定)                           |            |             |          |  |  |  |  |  |
| "                                                                                                    |                                                      | 油空井、レフ                       |            |             |          |  |  |  |  |  |
|                                                                                                    | 市町村番号 受給者証                                           | 潘号 アルテレス                     | 異動年月日      | 異動区分        |          |  |  |  |  |  |
|                                                                                                    | -                                                    | 3-k                          |            |             |          |  |  |  |  |  |
|                                                                                                    | 991111 9900000                                       | 221000                       | 2010.04.01 | 1:新規        |          |  |  |  |  |  |
| サービス種類コード 2.2 年活合議 2.44                                                                                                    |                                                      |                              |            |             |          |  |  |  |  |  |
| サービス 新計算 20日 120日                                                                                                    | 1                                                    |                              |            |             | <u> </u> |  |  |  |  |  |
| 前台単位数 25,980                                                                                                    | 訂正年月日 訂正区                                            | 分 証記載                        | 决定支給期間     | 决定支給期間      |          |  |  |  |  |  |
| 単位素単価 10,730 m/mε 10,73                                                                                                    | Him 1991 H                                           | 市町村番号                        | (開始年月日)    | (終了年月日)     |          |  |  |  |  |  |
| · · · · · · · · · · · · · · · · · · ·                                                                                                    |                                                      | 991111                       | 2010.04.01 | 2013.03.31  | •••      |  |  |  |  |  |
| * 和付半に 請水園 250,888                                                                                                    | 1                                                    | •                            |            | · · · ·     | <u> </u> |  |  |  |  |  |
| 盖 基づく 利用者負担報② 27,877                                                                                                    | 1                                                    |                              |            |             |          |  |  |  |  |  |
| # 18月10月1日200からない後日 24,600                                                                                                    | 0 12,948                                             | 0 37, 548                    |            |             |          |  |  |  |  |  |
| A型減失<br>減先後利用者負担都                                                                                                    |                                                      | tate and calma at a late and |            |             | ٦        |  |  |  |  |  |
| 調整後利用者負担額 11,652                                                                                                    | 介護給付費等明細書                                            | <u>情報(契約情報)</u>              |            |             | 1        |  |  |  |  |  |
| 上限粮管理後利用者負担粮 11,652                                                                                                    |                                                      |                              | 241        | セサービス       | 1        |  |  |  |  |  |
| 決定利用者負担額 11,652                                                                                                    | サービス提供年月 市町株                                         | 甘番号 事業所番号 受                  | 給者証番号      | 7-10        | 1        |  |  |  |  |  |
| 請求職 <del>第11章</del> 201,113                                                                                                    | 2010.04 001                                          | 111 0040011111               | 00000001   | 221000 ···· | 1        |  |  |  |  |  |
| 自由体助成分期余期 2,913                                                                                                    | 2010.04 991                                          | 111 9940011111 9             | 90000001   | 221000      | 1        |  |  |  |  |  |
| Renge Ib                                                                                                    | 1                                                    |                              |            |             |          |  |  |  |  |  |
| 特定网络专<br>特尔国时费 标行费请求领                                                                                                    | 30,000                                               | 30,000                       |            |             | _        |  |  |  |  |  |
| 大資料江朝                                                                                                    | 45,000                                               | 45,000                       |            |             |          |  |  |  |  |  |
| 市<br>市<br>市 | <u>年 月 学成 年 月 学成 年</u><br>                           | 1                            |            |             |          |  |  |  |  |  |
| 数 当月の利用日数 20日                                                                                                    | B B B                                                | 1                            |            |             |          |  |  |  |  |  |
| 業 原則日数の総和 67日                                                                                                    | В В                                                  |                              |            |             |          |  |  |  |  |  |
| 請求告釈道府昌承巳 サービス                                                                                                    | 査知 読名説 サービス種類                                        | 請求額                          |            |             |          |  |  |  |  |  |
| 助成金 2 2                                                                                                    | 8,042                                                |                              |            |             |          |  |  |  |  |  |
| 990000 3.2                                                                                                    | 4,040                                                |                              |            |             |          |  |  |  |  |  |

#### 【エラー原因】

請求明細書のサービス提供年月が受 給者台帳の支給決定サービスコード の有効期間外です。

#### 【対処方法】

サービス提供年月が支給決定の有効 期間内か確認してください。

### EDO2【<sub>児</sub>1<sub>位</sub>】 明細情報が重複しています

#### 【正常の場合】

例)サービス利用計画作成費請求書(点検で正常)の場合

|                                       |                   |                                       | in the      |                                      |         | PLA - 1 -                     | HI CEREB                                                                            |                |                |            |             |
|---------------------------------------|-------------------|---------------------------------------|-------------|--------------------------------------|---------|-------------------------------|-------------------------------------------------------------------------------------|----------------|----------------|------------|-------------|
| (請求                                   | 9 <del>1</del> .) |                                       |             |                                      |         |                               |                                                                                     | 平成2            | 2年 5月25日       |            |             |
| A目立実授<br>1丁目10                        | ₩A自立支持<br>-10-10  | 是市A町<br>1                             |             |                                      |         | 作文事生(下参<br>住 内)<br>(1957年146) | <ul> <li>9630011111</li> <li>〒123-466;</li> <li>入自立支援県A</li> <li>-2 自立支援</li> </ul> | 自立支援市<br>センタード | A町1丁目1<br>201F |            |             |
| a de Ardellik                         |                   |                                       |             |                                      | 请求      | 1771648                       | /                                                                                   |                |                |            |             |
| A用从未放作 数 事                            |                   |                                       | 電話番号<br>名 移 | 電話番号 012-345-6789<br>A相談支援車案所<br>名 称 |         |                               |                                                                                     |                |                |            |             |
| 下記のとおり請求します。<br>職・氏                   |                   |                                       |             |                                      |         | 職・氏名                          | 会長 自立                                                                               | 太朝             |                |            |             |
| ₩B 2 2                                | æ                 | 5 JI                                  | 9           |                                      | 8       | 15 0 1                        | 0.40 adultor / C                                                                    | 45 911 17      |                |            |             |
| 請求全額                                  |                   |                                       | 50,         | 9 2                                  | 0       | 相談支援                          | F-数 地址区分<br>5 単位数6                                                                  | 4F 50 1A       | 0.720 R/#2     |            |             |
| 2                                     | 1                 | 10-10, (P.16)                         | 主要的         | _                                    |         |                               | 3                                                                                   | 1水御計算          | 柯              | - i        |             |
| 56M25-0 9                             | 000000001         |                                       |             | 19.97                                | 1-2429  | 919                           | キービスコード                                                                             | 利伦教            | 建水板            | 1          |             |
| セルタリング日中日                             | 225               | 5 Я                                   | 5 H         | 顶车                                   | 受給力     | 大部                            | 511211                                                                              | 1.00           | 0 10.720       | Fi .       |             |
| 2 States of 5                         | 0000000           |                                       |             | 1232                                 | 1.1919  | 2.45                          | $h \sim P \approx m \sim h$                                                         | 华品族            | 0.000          |            |             |
| モニタリングロマイ                             | 224               | 5月                                    | -5 H        | 兵击                                   | 受输资     | k fills                       | 511212                                                                              | 15             | 1,608          | 19         |             |
| 2894869999                            | 0000000           |                                       |             | 22.9.9.1                             | 1-1-1-1 | 742                           | キービスコード                                                                             | 用位数            | 請求新            |            |             |
| もコダリング目中の                             | 2 2 1             | 5月                                    | 5 H         | 顶角                                   | 受給者     | ÉŤ                            | 611218                                                                              | 1,45           | 0 15,544       | FI.        |             |
| 交易相談番号 9                              | 0000000           |                                       |             | 29.91                                | 1 1429  | <b>{</b> {2                   | サービスコード                                                                             | 単位数            | 請求額            |            |             |
| キュタリング目中の                             | 224               | 5 月                                   | 5 H         | 技術                                   | 受給者     | 6千                            | 511111                                                                              | 8.5            | 9,112          | E.         |             |
| · 交易相任务号 9                            | 00000005          |                                       |             | 29.91                                | 1 1429  | がウ                            | サービス利                                                                               | 11用計1          | 而作成費請          | 求書(明細      | <b>信</b> 報) |
| キニタリング目中                              | 224               | 5.8                                   | 5.8         | 政府                                   | 受給三     | 三明                            | 1. 1.6 - 1.6                                                                        |                | struct lat. D  | ****       | 114 1162    |
| 受助者征誉号                                |                   |                                       |             | 22.94                                |         |                               | サービス機                                                                               | 供半月            | 市町村香号          | 事業所寄考      | 受相有社香考      |
| キニダリング目中に                             | с Ф.              | · · · · · · · · · · · · · · · · · · · | H           | 氏省                                   |         | -                             | 2010.                                                                               | 0.0            | 991111         | 9930011111 | 990000001   |
| 受知者征誉号                                |                   |                                       |             | 79#+                                 |         |                               | 2010.                                                                               | 06             | 991111         | 9930011111 | 9900000001  |
| · ··································· | 4 平               | я                                     | p           | 戊占                                   |         |                               |                                                                                     |                |                |            |             |
| 完局者証書号                                |                   |                                       |             | 29.04                                | -       |                               | キービスコード                                                                             | 单位家            | 國法願            | -1         |             |
| 67.7157199                            |                   | я                                     | н           | 兵者                                   | -       |                               |                                                                                     | 10100-00       |                | n.         |             |
| 全計判証書号                                |                   |                                       |             | 29.04                                |         |                               | テービスコード                                                                             | MISK           | 18.5.30        | -          |             |
| 009129109                             | . Ф.              | .8                                    | н           | Rfi                                  |         |                               |                                                                                     | 1000           |                |            |             |
| 公司有許書号                                | ~                 |                                       |             | 20.94                                |         |                               | 4-EXB-k                                                                             | 单位放            | 18.9.56        | -          |             |
| #29929100                             | *                 | я                                     | н           | 民情                                   |         |                               | 44                                                                                  | <u> </u>       | 50,920         | n<br>R     |             |
|                                       |                   |                                       |             |                                      |         |                               |                                                                                     |                |                | -          |             |
|                                       |                   |                                       |             |                                      |         |                               |                                                                                     |                |                |            |             |

#### 【エラー原因】

過去に同一の請求情報が送信され ています。

#### 【対処方法】

過去に同一の請求情報を送信して いないか確認してください。すで に処理された請求情報について修 正を行う場合は、市町村へ過誤申 立を行ってから、請求情報を送信 してください。<u>市町村と過誤・再</u> 請求する月を調整してください。

### **EN21**【<sub>児</sub>3<sub>位</sub>】 利用者負担額②の計算値が不正です

#### 【正常の場合】

例)介護給付費・訓練等給付費等明細書(様式第二)(点検で正常)の場合

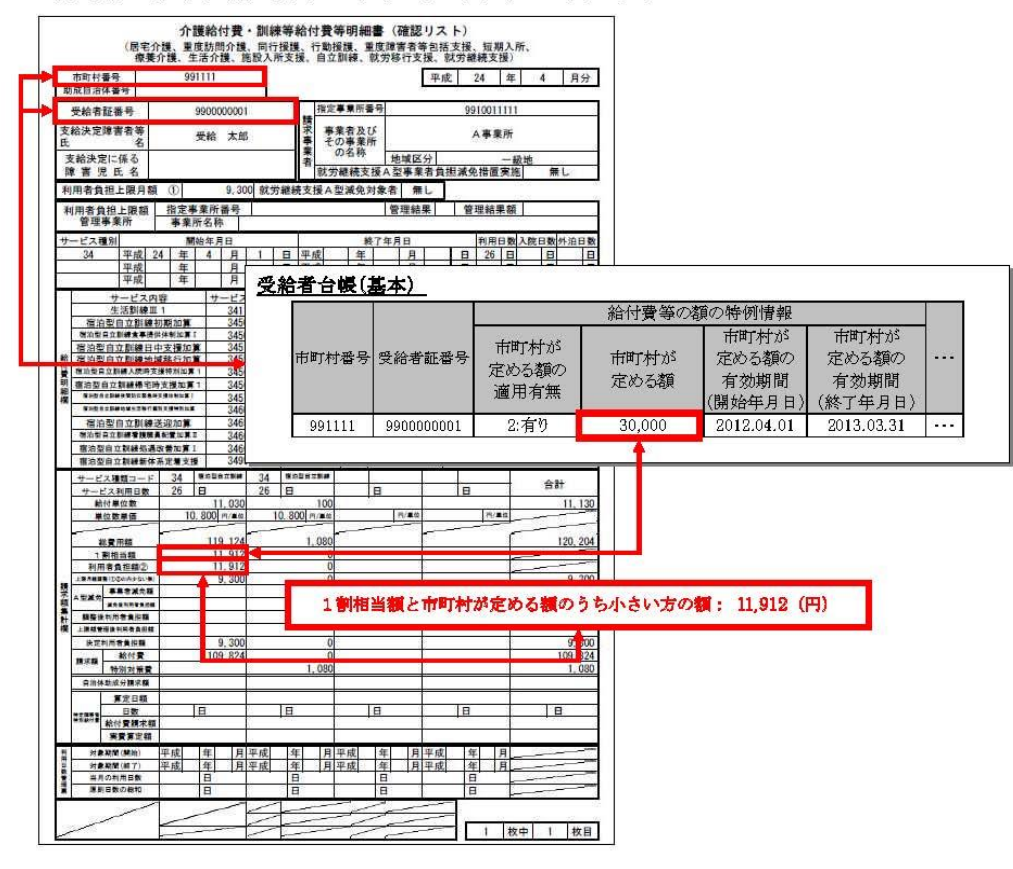

#### 【エラー原因】

利用者負担額②の値が、請求額集 計欄の1割相当額と異なる。

#### 【対処方法】

利用者負担額②の値が、請求額集 計欄の1割相当額と等しいことを確 認してください。

### **EN24**【児4位】 利用者負担額②の計算値が不正です(多子軽減後の額)

#### 【正常の場合】

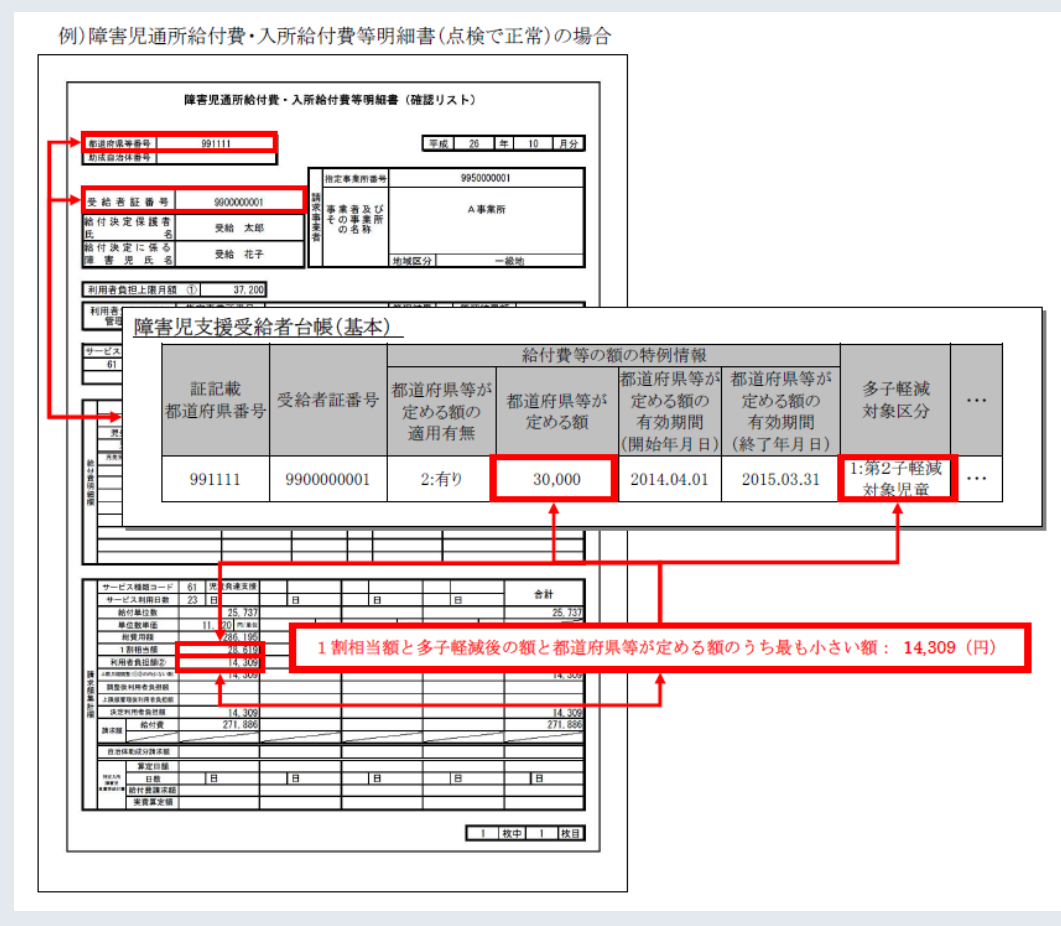

#### 【エラー原因】

利用者負担額②の値が、多子軽減後の額と異なる。

【対処方法】 利用者負担額②の値が、

第2子軽減対象児童の場合は、 総費用額×5/100(小数点以下切捨)

第3子以降軽減対象児童の場合は、 0円となっているか確認してください。

## 通知文書取得③

#### Q3 エラーコードPP19について教えてください

▲3「PP19実績記録票に該当するサービスが明細書にあり ません。」については、請求明細書が何らかのエラーにより 返戻となった場合、サービス実績記録票も返戻とするため、 このエラーコードを使用します。正しく訂正した請求明細書 とサービス実績記録票を再度提出して下さい。

**Q4** アルファベットの「S」から始まるエラーコードについて 教えてください(例:<u>S</u>A11)

▲ 4 市町村にて設定されたコードになります。内容については 該当の市町村にお問い合わせください。 -17-

## 代理人による請求①

#### Q1 代理請求は、どのような場合に利用するものですか

A1 代理請求とは、障害者総合支援、または介護保険における 介護給付費等の請求事務を代理人が事業所に代わって行うこ とです。代理請求の主なパターンは以下の通りです。

| No. | 主なパターン                                                   |
|-----|----------------------------------------------------------|
| 1   | 事業所から請求事務を委任された代理請求事業者等が請求を行う場合                          |
| 2   | 複数の事業所や支店を運営する法人等で、本店等が複数の事業所分の請求<br>をまとめて行う場合           |
| 3   | 複数の事業所番号が指定されている事業所等で、複数の事業所番号分の請<br>求をまとめて行う場合          |
| 4   | <u>介護保険事業所</u> と障害者総合支援事業所を運営している法人等で、双方の<br>請求をまとめて行う場合 |

## 代理人による請求2

- Q2 障害者総合支援とは別に介護保険でもインターネット請求 を開始したいのですが、新たに電子証明書の発行が必要なの でしょうか
- A2 介護保険証明書を別に取得するパターンと、代理人として 介護・障害共通証明書を取得するパターンとがあります。

| No. | 証明書利用区分        | 有効期間 | 発行手数料   | 説 明                                           |  |  |
|-----|----------------|------|---------|-----------------------------------------------|--|--|
| 1   | 障害者総合支援<br>証明書 | 3年   | 7,800円  | 障害者総合支援事業所、または代理人<br>が、障害者総合支援の請求に使用する<br>証明書 |  |  |
| 2   | 介護保険証明書        | 3年   | 13,200円 | 介護保険事業所、または代理人が、介<br>護保険の請求に使用する証明書           |  |  |
| 3   | 介護・障害共通<br>証明書 | 3年   | 13,900円 | 代理人が、障害者総合支援及び介護保<br>険の請求に使用する証明書             |  |  |
|     |                |      |         |                                               |  |  |

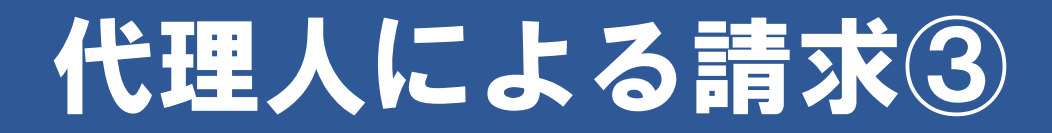

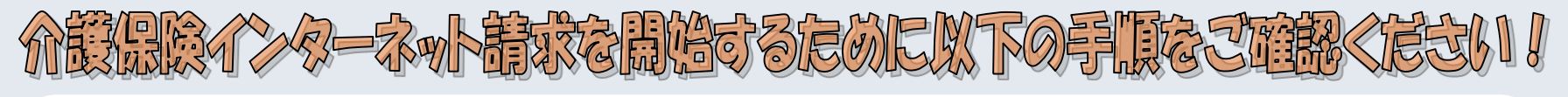

#### 【代理人による介護保険インターネット請求開始の流れ】

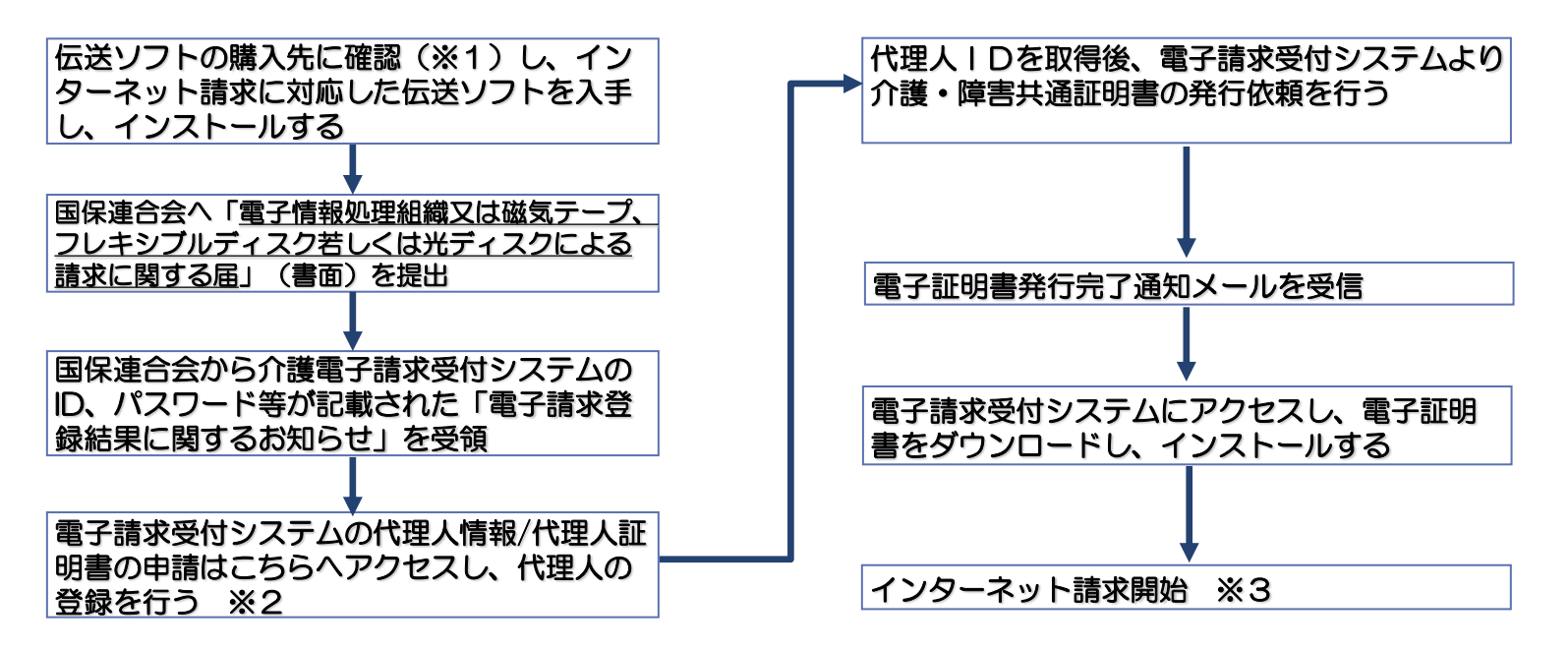

※1 介護伝送ソフトを国保中央会から直接ご購入頂いている事業所は、国保中央会の介護電子請求ヘルプデスク(下記)までご連絡ください。

※2 既に代理人として登録している場合は、電子請求受付システムより委任事業所の追加を行い、次の手順に進んでください。

※3 インターネットでの初回の請求の審査結果を受け取るまで、念のためISDN回線を解約しないでください。

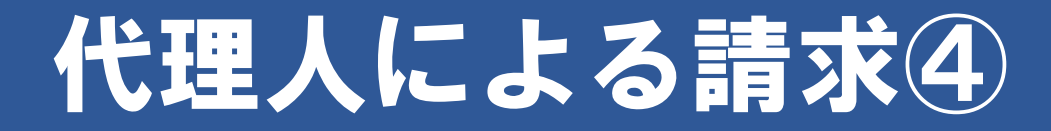

介護電子請求へルプテスクにご相談く定さい

介護保険インターネット請求開始の手続きなどについては、 介護電子請求ヘルプデスクまでお問い合わせください。

#### 介護電子請求ヘルプデスク

 「連絡先」
 平成29年4月から
 ①0570-059-402
 FAX
 0570-059-422

 平成29年3月末まで
 ①03-3985-3277
 FAX
 03-3985-6643

 〇〇50-3388-7065
 〇〇50-3388-7065

 【電子メール】
 平成29年4月から
 mail-kaigo@support-e-seikyuu.jp

平成29年3月末まで <u>mail-kaigo@e-seikyuu-help.jp</u>

#### 【電子請求受付システムのアドレス】 http://www.e-seikyuu.jp/

上記アドレスより、インターネット請求を開始するまでの準備作業を記載した資料を入手できます。 ■手順

(1) 上記アドレス(電子請求受付システム総合窓口)画面にて「介護保険の請求はこちら」をクリックします。

(2) ログイン前の「お知らせ一覧」画面が表示されますので、移行手順書の取得に関するお知らせを確認し、 移行手順書を入手してください。